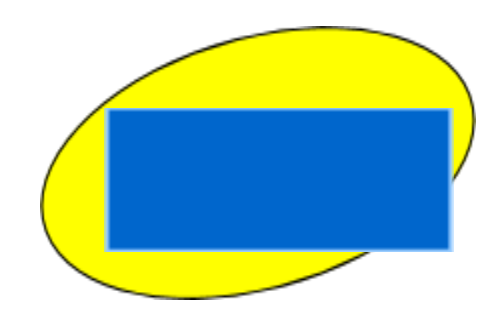

SERVICIOS EDUCATIVOS

# padres

# portal para

# usuario del

# Manual del

Versión 4.0

## SISTEMA DE INFORMACIÓN PARA LOS ESTUDIANTES GENESISPARA

## PORTALPADRES

| Inicio y cierre de sesión<br>Panel de resumen del estudiante<br>El panel | 4<br>6<br>8 |
|--------------------------------------------------------------------------|-------------|
| Panel de resumen del estudiante<br>El panel                              | 6<br>6<br>8 |
| El panel                                                                 | 6<br>8      |
|                                                                          | 8           |
| Selección de un estudiante                                               | 40          |
| Asistencia Asistencia                                                    | 10          |
| diaria Asistencia a                                                      | 10          |
| clases                                                                   | 11          |
| Calificaciones                                                           | 13          |
| e historial académico                                                    |             |
| Disciplina                                                               | 15          |
| Libro de calificaciones                                                  | 16          |
| Resumen semanal y promedios del período de calificaciones                | 16          |
| Lista de tareas Asignaciones de                                          | 18          |
| un día Asignaciones de                                                   | 19          |
| una semana                                                               | 20          |
| Calificaciones especiales y la columna de calificación anterior          | 20          |
| Visualización de comentarios del maestro                                 | 21          |
| Descarga de documentos adjuntos                                          | 21          |
| Evaluaciones - Puntajesexámenes estandarizados de                        | e22         |
| Programación (Programación del próximo año)                              | 23          |
| Ver Solicitudes, recomendaciones y programación del                      | 23          |
| próximo año Realización de solicitudes del próximo año                   | 25          |
| Conferencias                                                             | 28          |
| Cartas                                                                   | 30          |
| Documentos                                                               | 32          |
| Formularios                                                              | 34          |
| Contactos: administración de información para la escuela                 | 36          |
| Adición de números de teléfono o direcciones de correo electrónico       | 39          |
| Eliminación de números de teléfono o direcciones de correo electrónico   | 40          |
| Adición de un nuevo contacto                                             | 41          |
| Cambio de nombre e información de parentesco para o Eliminar un contacto | 42          |
| Pantallas de inicio                                                      | 43          |
| Introducción a las pantallas de inicioPantalla de                        | 43          |
| Sección del centro de mensajes                                           | 44          |
| alerta                                                                   | 46          |
| Configuración personal                                                   | 49          |
| Cambio de contraseña                                                     | 49          |
| Selección de la pantalla de inicio                                       | 49          |
| Preguntas frecuentes                                                     | 50          |

# Introducción

La herramienta Genesis Parent / Student Portal es una forma segura de ver la escuela de su hijo récord para el año escolar actual. Si su distrito escolar lo elige, **puede** tener acceso a la siguiente información:

- Información de contacto (correo electrónico, números de teléfono, contactos de emergencia) de sus hijos
- Período de calificación, examen y calificaciones finales deBoletas de calificaciones de
- sus hijossu hijo o hijos
- Asistencia diaria de su hijo o hijos registro y posiblemente registros de asistencia a clases (si la escuela de su hijo usa la asistencia a clases).
- Tareas del libro de calificaciones del maestro y calificaciones de las tareas para su hijo o hijos.
- Las solicitudes de cursos de su hijo o hijos o posiblemente su horario para el próximo año escolar.
- Resultados de las pruebas estandarizadas de su hijo (por ejemplo, NJ ASK)
- Registros de disciplina de su hijo o hijos
- Cartas que se le envían con respecto a su hijo:
  - o Cartas de propósito general Cartas de
  - o asistencia Cartas de
  - o disciplina Cartas de
  - o programación Cartas de
  - o multas / cuotas
- Documentos que se han cargado para sus estudiantes.
- Formularios o cuestionarios en línea.

El resto de este manual lo guiará a través de todas las pantallas que pueden estar disponibles para usted y cómo usarlas.

Tenga en cuenta que es posible que no vea todas las pantallas de cada uno de sus estudiantes (si tiene más de un estudiante en el distrito escolar).

El distrito escolar elige qué pantallas pueden estar disponibles.

Es posible que las pantallas no se muestren si no se aplican a su estudiante.

# Iniciar sesión y cerrarsesión

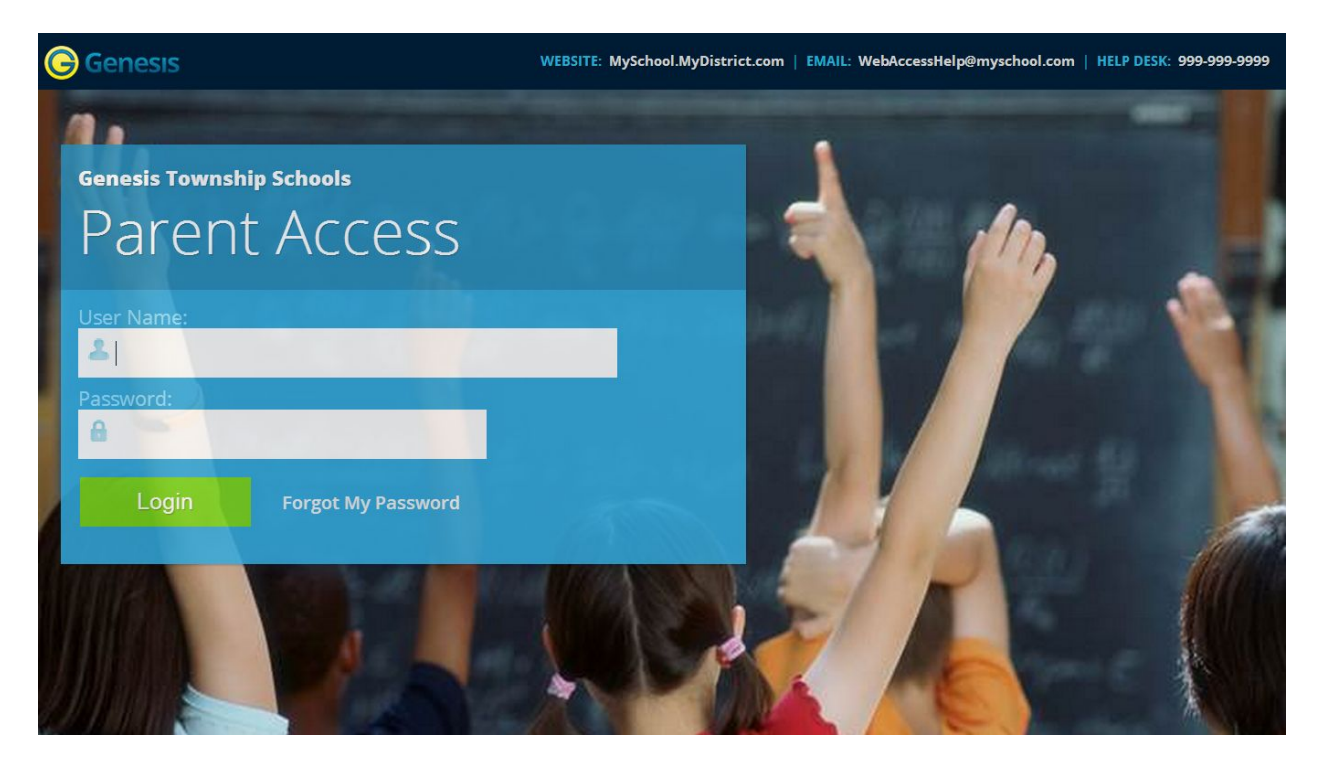

### sesiónIniciar

Iniciarsesión en Genesis es muy simple:

- 1. Vaya a la URL del portal para padres que se proporciona con el paquete de bienvenida de su distrito.
- Ingrese su dirección de correo electrónico en el 'deNombreusuario' campo
- 3. Ingrese su contraseña del Portal para padres en el'**Contraseña**' campo.
- 4. Haga clic en el'Login' botón

#### de iniciar sesión por primera vez

La primera vez que inicie sesión se le pedirá que cambie su contraseña.

#### ¿Qué pasa si olvido mi contraseña?

Justo al lado del botón Iniciar sesión, puede encontrar un enlace "Olvidé mi contraseña":

Login Forgot My Password

Si olvida su contraseña, haga clic en el Forgot My Password enlace, si está presente.

Si no está allí, debe comunicarse con la oficina de su escuela o distrito.

La información puede aparecer en la pantalla donde ve la información falsa en la pantalla de ejemplo anterior:

WEBSITE: MySchool.MyDistrict.com | EMAIL: WebAccessHelp@myschool.com | HELP DESK: 999-999-9999

Si esa información no está allí, debería haber recibido información sobre dónde llamar con su paquete de distrito. Se le dará una nueva contraseña generada aleatoriamente. La nueva

contraseña incluso podría enviarse a su cuenta de correo electrónico. La primera vez que inicie sesión con su nueva contraseña, se le pedirá que la cambie.

### Cierre de sesión

#### Es importante cerrar sesión en Genesis Web Access correctamente:

Es importante cerrar sesión en *todas las* aplicaciones web correctamente.

Para cerrar sesión, ubique el **Cerrar sesión** botónen la esquina superior derecha de cada pantalla y haga clic en él:

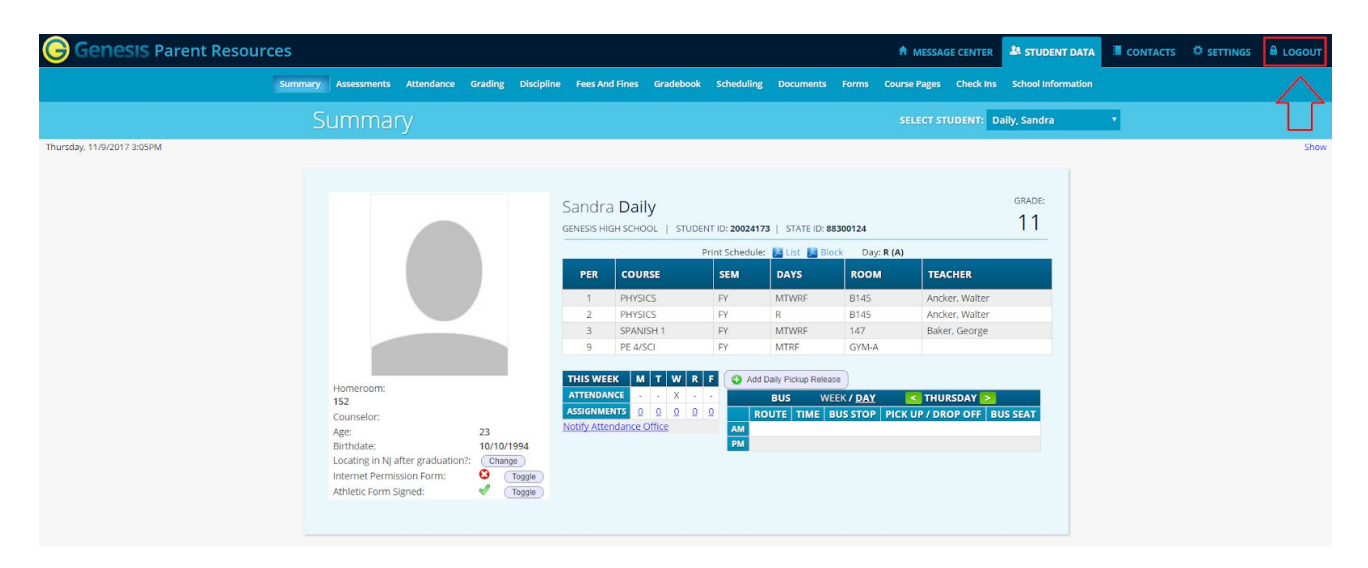

Cuando hace clic en el icono de cerrar sesión, se desconecta inmediatamente:

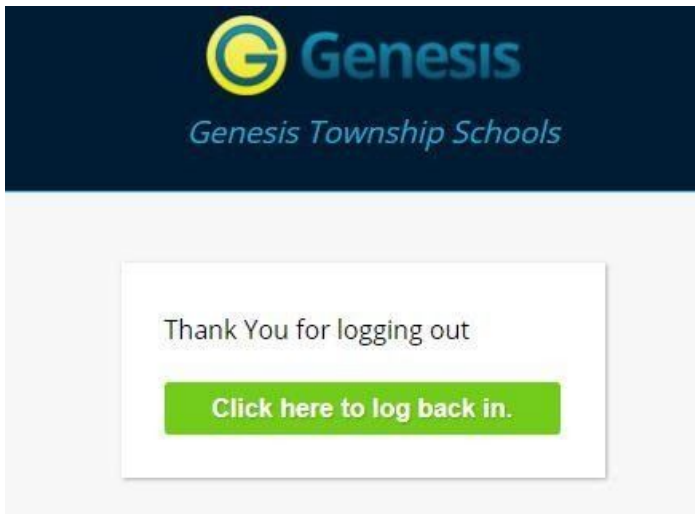

# ¿Por qué desconectarse? ¿Por qué no simplemente cerrar o "bombardear" el navegador?

Cerrar el navegador sin cerrar la sesión deja su sesión abierta en los servidores de Genesis. Esto crea un agujero de seguridad que solo usted puede cerrar:cierre la **esté seguro, siempresesión** 

**correctamente.** En esta era de acceso a Internet, es importante siempre cerrar correctamente sus sesiones para que personas no autorizadas no puedan acceder a su información.

Esto se aplica no solo a Genesis, sino a todas las aplicaciones de Internet / Web que utilice.

#### Cambio de inglés a español

Hay un G Select Language v botón en la esquina inferior izquierda de cada pantalla. Para cambiar a un idioma diferente, haga clic en este botón. Luego cambia el idioma del módulo principal a ese idioma.

## Pantalla del panel de resumen del estudiante

| Genesis Parent Resour      | ces     |                                                                                                    |                                          |                                        |           |                                                                                                    |                                                                           |                                                                                          |                                                                                                    |                                                                                | MESSAG                                                    | E CENTER                                     | STUDENT DATA            |                             |              |      |
|----------------------------|---------|----------------------------------------------------------------------------------------------------|------------------------------------------|----------------------------------------|-----------|----------------------------------------------------------------------------------------------------|---------------------------------------------------------------------------|------------------------------------------------------------------------------------------|----------------------------------------------------------------------------------------------------|--------------------------------------------------------------------------------|-----------------------------------------------------------|----------------------------------------------|-------------------------|-----------------------------|--------------|------|
|                            | Summary | Assessments                                                                                                  | Attendance                               | Grading Dis                            | cipline F | ees And Fines                                                                                                    | Gradebook                                                                 | Scheduling                                                                               | Documents                                                                                                    |                                                                                | Course Pages                                              | Check Ins                                    | School Information      |                             |              |      |
|                            |         |                                                                                                    |                                          |                                        |           |                                                                                                    |                                                                           |                                                                                          |                                                                                                    |                                                                                |                                                           | JDENT D                                      | aily, Sandra            | •                           |              |      |
| Thursday, 11/9/2017 3:09PM |         | Homeroom:<br>152<br>Counselor:<br>Age:<br>Birthdate:<br>Location: N ja<br>Unternet Permit<br>Athletic Form S | After graduation<br>sion Form:<br>igned: | 23<br>10/10/1994<br>: Change<br>♥ Topp |           | ndra Dail<br>esis High Scho<br>Per COUD<br>1 PHYSI<br>3 SPANI<br>3 SPANI<br>9 PE 4/S<br>15 WEEK M<br>HENDANC -<br>SIGNMENTS 0<br>HY Attendance C | y<br>P<br>SSE<br>CS<br>SS<br>SS<br>SS<br>SS<br>SS<br>SS<br>SS<br>SS<br>SS | IT ID: 20024173<br>rint Schedule:<br>SEM<br>PY<br>FY<br>FY<br>FY<br>PY<br>PY<br>PY<br>PY | STATE ID: 84<br>Comparison of the second second secon | 8300124<br>ROAM<br>B145<br>B145<br>147<br>GYM-A<br>Se<br>EEK / DAY<br>BUS STOP | R (A)<br>TEAC<br>Ancke<br>Baker<br>Saker<br>PICK UP / DRC | HER<br>er, Walter<br>er, Walter<br>r, George | GRADE:<br>11<br>JS SEAT | Scroll dowr<br>additional s | e<br>tudent. | Show |

## La pantalla de resumen: el panel del estudiante

Resumen de datos del estudiante de Genesis Parent Access: pantalla del tablero del estudiante

Cuando ingresa a Genesis Web Access, la primera pantalla que ve es el Resumen de datos del estudiante de su estudiante. Esta es la pantalla del tablero del estudiante. Verá un 'tablero' para cada estudiante vinculado a su inicio de sesión. Todos sus estudiantes estarán en una pantalla.

El 'tablero' de cada estudiante contiene la siguiente información: Información

- básica sobre el estudiante: identificación del estudiante, aula, grado, edad. Si está viendo la pantalla durante el día escolar, también verá información sobre la clase en la que se encuentra su estudiante "ahora mismo": clase, actualmaestro y actualsalón actual.
- El horario de su estudiante. La clase en la que se encuentra el alumno "ahora mismo" se resalta en verde.
- El resumen de asistencia del estudiante para la semana actual: esto le muestra un código de asistencia codificado por colores para cada semana.
- Resumen de asignaciones para la semana actual: cuántas vencen cada día
- Opcionalmente, se pueden mostrar las asignaciones de autobús del estudiante.

#### Pestañas superiores

Hay cuatro "pestañas superiores" de color azul oscuro disponibles. Es posible que no los vea todos, según las pantallas que haya habilitado su distrito. Los cuatro incluyen:

- MESSAGE CENTER Aquí es donde configura su perfil de usuario y accede al "Centro de mensajes" que proporciona mensajes actualizados sobre sus estudiantes.
- Aquí es donde puede ver la información de un estudiante específico. La

primera pantalla que ve cuando hace clic en la **estaña es el panel de** "Resumen" con un panel de "panel" separado para cada uno de sus estudiantes.

- Contactos enumera toda la información de contacto registrada para sus estudiantes y puede permitirle actualizarla.
- Puede cambiar su contraseña y / o su pantalla de inicio en la pestaña
   "Configuración".

#### Más información sobre cada alumno

La pantalla 'Resumen' tiene un panel para cada uno de sus alumnos. Las otras pestañas de color azul claro le brindan más información sobre un estudiante a la vez.

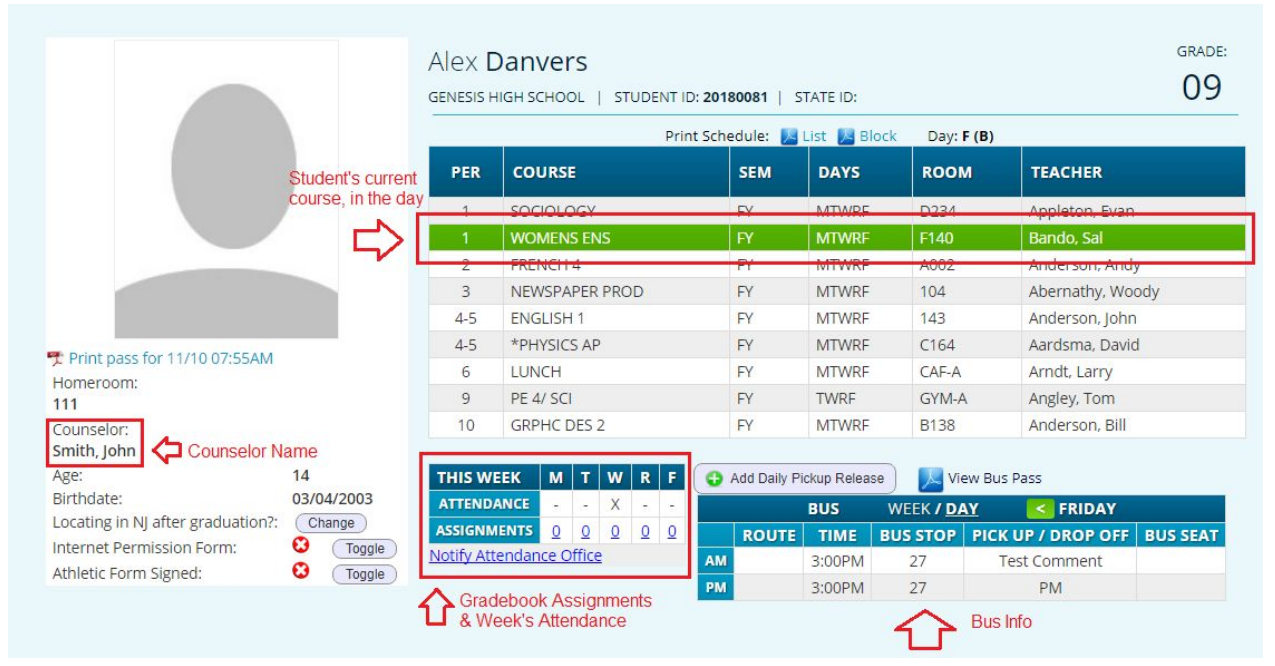

Si su estudiante de secundaria o secundaria tiene un horario de clases, haga clic en uno de los 📕 íconos para obtener una copia imprimible del horario. Se puede tener en forma de lista o de bloque.

#### El estudiante seleccionado

Solo se puede "seleccionar" un estudiante a la vez. Cuando 'selecciona' a un estudiante, la información de ese estudiante aparecerá en las pestañas adicionales.

Por ejemplo, si hace clic en la pestaña 'Asistencia', verá el calendario de asistencia diaria del estudiante seleccionado para todo el año escolar.

## Seleccionar un estudiante

| Summary                                  |             |                   |               |                      |                |                                                |               |
|------------------------------------------|-------------|-------------------|---------------|----------------------|----------------|------------------------------------------------|---------------|
|                                          |             |                   |               |                      |                | SELECT STUDENT: Daily, Sar                     | ndra 🔻        |
|                                          |             |                   |               |                      |                | click this to select add students you may have | litional<br>e |
|                                          | Sandr       |                   |               |                      |                | GRADE:                                         |               |
|                                          | GENESIS HI  | GH SCHOOL   STUDE | IT ID: 200241 | 173   STATE ID: 8    | B300124        | 11                                             |               |
|                                          |             | F                 | rint Schedul  | le: 🔀 List 🔀 Blo     | ock Day: F (B) |                                                |               |
|                                          | PER         | COURSE            | SEM           | DAYS                 | ROOM           | TEACHER                                        |               |
|                                          | 1           | PHYSICS           | FY            | MTWRF                | B145           | Ancker, Walter                                 |               |
|                                          | 2           | PHYSICS           | FY            | R                    | B145           | Ancker, Walter                                 |               |
|                                          | 3           | SPANISH 1         | FY            | MTWRF                | 147            | Baker, George                                  |               |
|                                          | 9           | PE 4/SCI          | FY            | MTRF                 | GYM-A          |                                                |               |
|                                          | THIS WE     |                   | E Add         | d Daily Pickup Palaa |                |                                                |               |
| Homeroom:                                | ATTENDA     |                   | -             | PUIS                 |                | FRIDAY                                         |               |
| 152 Clano, Greg                          | ASSIGNME    | NTS 0 0 0 0       | 0             |                      | NEEK 7 DAT     |                                                |               |
| Couriseior:                              | Notify Atte | ndance Office     | AM            |                      |                |                                                |               |
| Birthdate: 10/10/1994                    |             |                   | РМ            |                      |                |                                                |               |
| Locating in NJ after graduation?: Change |             |                   |               |                      |                |                                                |               |
| Internet Permission Form: 🔇 (Toggle)     |             |                   |               |                      |                |                                                |               |
| Athletic Form Signed: 🗸 Toggle           |             |                   |               |                      |                |                                                |               |

#### Cambio del estudiante seleccionado

El nombre del 'estudiante seleccionado actualmente' se muestra en el'**Seleccionar estudiante**menú desplegable' en la parte superior de la pantalla. Para elegir un estudiante diferente, haga clic en el'**Seleccionar estudiante'** menú desplegabley elija el nombre del estudiante que desea seleccionar. Una vez que haya hecho eso, las pestañas lo llevarán a la información del estudiante recién seleccionado.

#### El"Seleccionar estudiante"

menú desplegableEste menú desplegable contiene los nombres de todos los estudiantes vinculados a su inicio de sesión. Si falta un estudiante, comuníquese con la oficina de su escuela o distrito. Es posible que su distrito le solicite que presente una hoja de permiso por separado para cada estudiante.

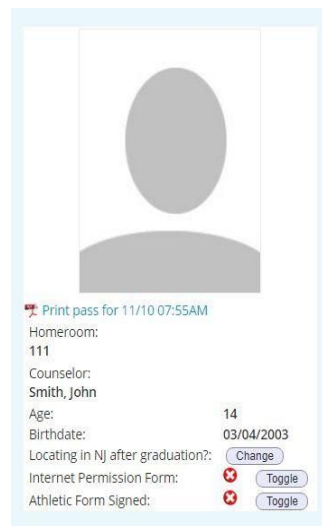

#### Paneles en el tablero

Student information is summarized at the left side of the dashboard. The student's picture may be there, along with basic information such as homeroom, grade, guidance counselor, age and birthdate.

|     | Prir           | nt Schedule: 🚺 | List 🔀 Block | : Day: <b>F (B)</b> |                  |
|-----|----------------|----------------|--------------|---------------------|------------------|
| PER | COURSE         | SEM            | DAYS         | ROOM                | TEACHER          |
| 1   | SOCIOLOGY      | FY             | MTWRF        | D234                | Appleton, Evan   |
| 1   | WOMENS ENS     | FY             | MTWRF        | F140                | Bando, Sal       |
| 2   | FRENCH 4       | FY             | MTWRF        | A002                | Anderson, Andy   |
| 3   | NEWSPAPER PROD | FY             | MTWRF        | 104                 | Abernathy, Woody |
| 4-5 | ENGLISH 1      | FY             | MTWRF        | 143                 | Anderson, John   |
| 4-5 | *PHYSICS AP    | FY             | MTWRF        | C164                | Aardsma, David   |
| 6   | LUNCH          | FY             | MTWRF        | CAF-A               | Arndt, Larry     |
| 9   | PE 4/ SCI      | FY             | TWRF         | GYM-A               | Angley, Tom      |
| 10  | GRPHC DES 2    | FY             | MTWRF        | B138                | Anderson, Bill   |

## You can also see their current location in the "Schedule" panel.

e week and how

# Asistencia

## Asistenciaasistencia

diaria Ladiaria es la asistencia diaria oficial de su hijo.

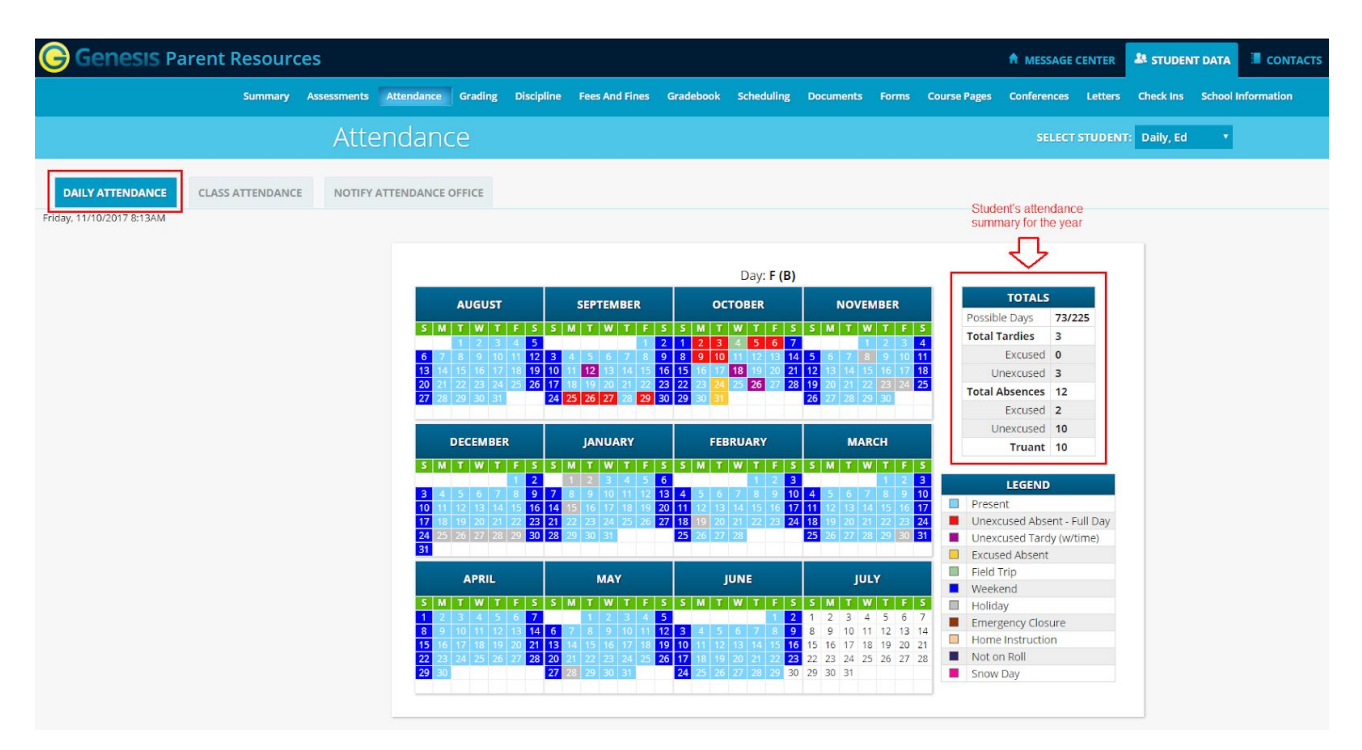

Este es el resumen de asistencia diaria de su estudiante para todo el año escolar.

- El Calendario de Asistencia con cada día codificado por colores
- Un resumen de la Asistencia del estudiante durante el año
- La 'Leyenda' de los códigos de asistencia para su distrito escolar.

#### Códigos de colores de asistencia

Su distrito selecciona su propio conjunto de códigos de asistencia y selecciona el color para cada uno. Cuando mire esta pantalla, verá los códigos de asistencia para *su* distrito escolar. Normas de asistencia comunes incluyen:

- Ausencia injustificada
- Justificadas Ausencia
- injustificada tardanza
- permitida tarde
- izquierda a principios
- viaje decampo

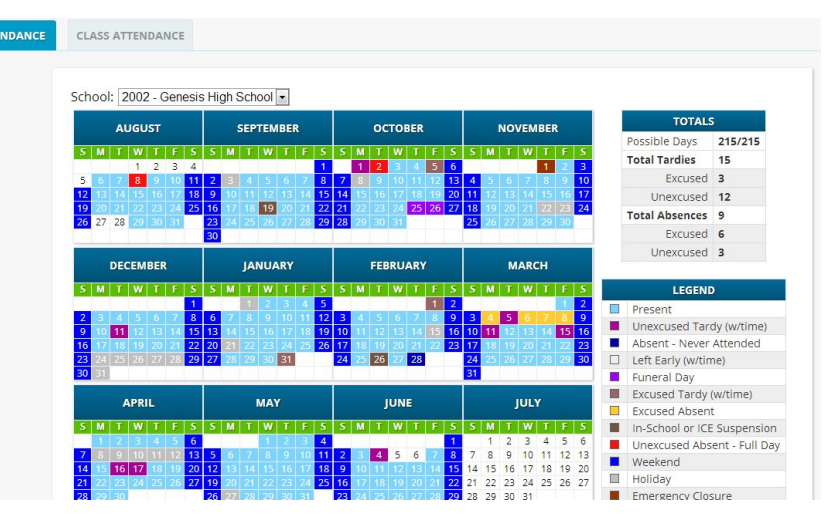

## dede clase de asistencia

si su hijo está en la escuela media o secundaria y tiene cursos separados, clase de asistencia puede mostrar su asistencia para cada tema por separado. Debe hacer clic en la cussattendance pestaña debajo Attendance para encontrar la asistencia a clases. Si este botón no aparece, la escuela de su hijo no registra la asistencia a clases individuales.

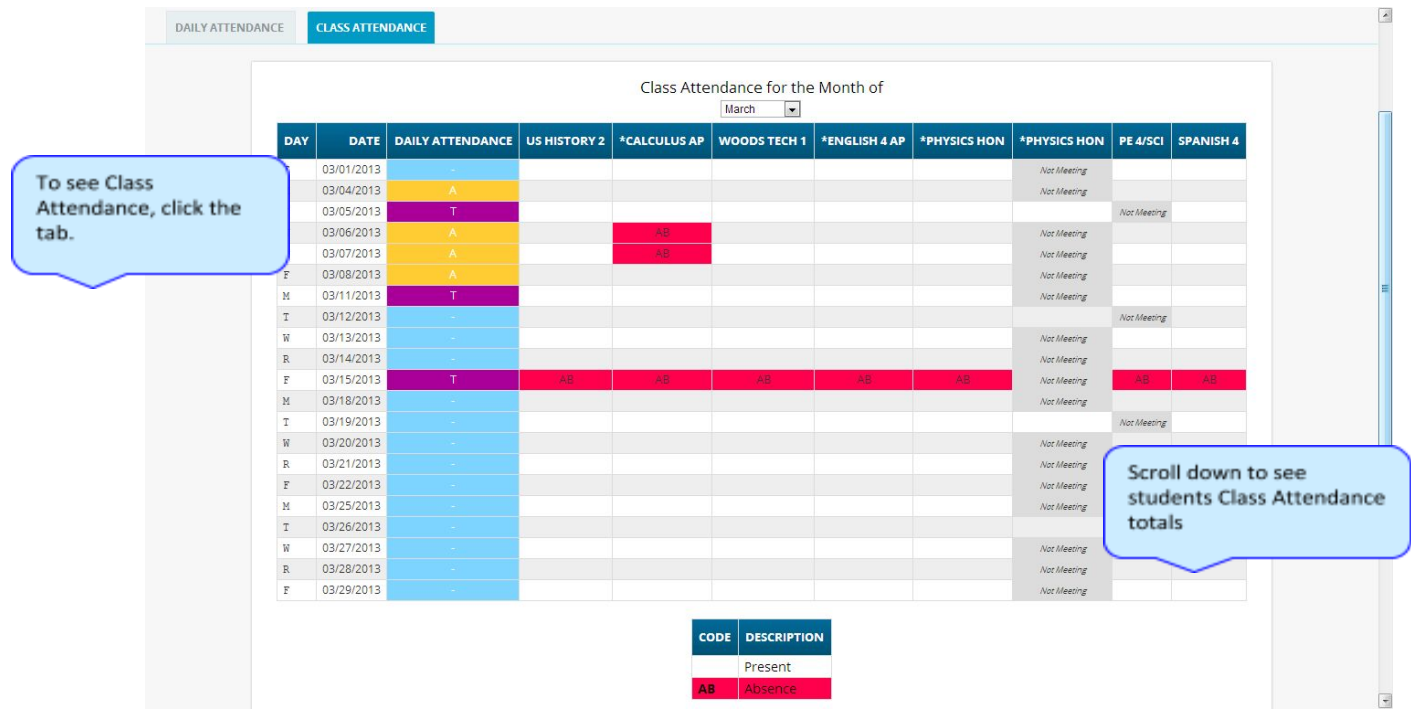

La pantalla de Asistencia a clase le muestra el resumen de Asistencia a clase de su estudiante para cada una de sus materias por separado. Se muestra un mes a la vez y la pantalla siempre comienza mostrando *la asistencia del mes actual*. Puede seleccionar cualquier mes que desee.

- La asistencia a clases se enumera por cada día escolar del mes y muestra las clases que el estudiante puede haber perdido cada día. Cada día para cada tema está codificado por colores.
- La 'Leyenda' de los códigos de asistencia codificados por colores para su escuela se muestra en la parte superior derecha.
- "Hoy" siempre está resaltado en amarillo.
- En la parte inferior de la pantalla, hay un resumen separado para cada materia durante todo el año escolar, dividido por períodos de calificación.

Each subject summary contains the following attendance totals

US HISTORY 2 T=2.0 MP1 U=2.0 E=0.0 T=0.0 MP2 U=0.0 E=0.0 T=2.0 MP3 U=2.0E=0.0 T=0.0 MP4 U=0.0 E=0.0 YTD U=4.0

T - All absences for the subject – the Total

for the class, overall and by Marking Period:

U – The Unexcused absences
E – The Excused absences

11.10.2017 V4.0 Page 11 of 53

|     |              |              | To<br>Type: At | tals<br>osence 💌 |              |          |         |
|-----|--------------|--------------|----------------|------------------|--------------|----------|---------|
|     | US HISTORY 2 | *CALCULUS AP | WOODS TECH 1   | *ENGLISH 4 AP    | *PHYSICS HON | PE 4/SCI | SPANISH |
| MP1 | T=2.0        | T=2.0        | T=2.0          | T=2.0            | T=2.0        | T=1.0    | T=2.0   |
|     | U=2.0        | U=2.0        | U=2.0          | U=2.0            | U=2.0        | U=1.0    | U=2.0   |
|     | E=0.0        | E=0.0        | E=0.0          | E=0.0            | E=0.0        | E=0.0    | E=0.0   |
| MP2 | T=0.0        | T=2.0        | T=0.0          | T=0.0            | T=0.0        | T=0.0    | T=0.0   |
|     | U=0.0        | U=2.0        | U=0.0          | U=0.0            | U=0.0        | U=0.0    | U=0.0   |
|     | E=0.0        | E=0.0        | E=0.0          | E=0.0            | E=0.0        | E=0.0    | E=0.0   |
| MP3 | T=2.0        | T=5.0        | T=2.0          | T=2.0            | T=2.0        | T=2.0    | T=2.0   |
|     | U=2.0        | U=5.0        | U=2.0          | U=2.0            | U=2.0        | U=2.0    | U=2.0   |
|     | E=0.0        | E=0.0        | E=0.0          | E=0.0            | E=0.0        | E=0.0    | E=0.0   |
| MP4 | T=0.0        | T=0.0        | T=0.0          | T=0.0            | T=0.0        | T=0.0    | T=0.0   |
|     | U=0.0        | U=0.0        | U=0.0          | U=0.0            | U=0.0        | U=0.0    | U=0.0   |
|     | E=0.0        | E=0.0        | E=0.0          | E=0.0            | E=0.0        | E=0.0    | E=0.0   |
| YTD | T=4.0        | T=9.0        | T=4.0          | T=4.0            | T=4.0        | T=3.0    | T=4.0   |
|     | U=4.0        | U=9.0        | U=4.0          | U=4.0            | U=4.0        | U=3.0    | U=4.0   |
|     | E=0.0        | E=0.0        | E=0.0          | E=0.0            | E=0.0        | E=0.0    | E=0.0   |

# Calificaciones Calificaciones de

## calificaciones actual

la boleta de calificaciones del año actual y la boleta deLa pantalla de calificaciones le da acceso a las calificaciones del período de calificaciones de su estudiante y los comentarios del maestro y posiblemente la boleta de calificaciones actual más reciente del estudiante.

|                           | Summary       | Assessments   | Attendance Grading                  | Discipl                        | ine Fees <i>i</i> | And Fines Gradebook Scheduling                        | Docur               | ments Form         | ns Col   | urse Pages           | Confere           | ices Letters | Check Ins     | School Inf | formation |
|---------------------------|---------------|---------------|-------------------------------------|--------------------------------|-------------------|-------------------------------------------------------|---------------------|--------------------|----------|----------------------|-------------------|--------------|---------------|------------|-----------|
|                           |               |               | rading                              |                                |                   |                                                       |                     |                    |          |                      |                   |              | IT: Daily, Ed | •          |           |
| CURRENT GRADES            | GRADE HISTORY | AVAILABLE REI | PORT CARDS                          |                                |                   |                                                       |                     |                    |          |                      |                   |              |               |            |           |
| Friday, 11/10/2017 8:21AM |               |               |                                     |                                |                   | Daily. Ed                                             | L                   | ink to report      | card     |                      |                   |              |               |            |           |
|                           |               |               |                                     |                                | Plea              | se click here to view the MP1 form                    | n for Ec            | l in Genesis       | High So  | chool.               |                   |              |               |            |           |
|                           |               |               | COURSE                              | SEM                            | SCHOOL            | TEACHER                                               | MP1                 | MP2 ME             | МРЗ      | MP4 FE               | FG AT             | T. EARNED    |               |            |           |
|                           |               |               | NEWSPAPER PROD                      | FY                             | 2002              | Abernathy, Woody<br>Email: wikiexample@wikisample.com | A                   | л                  | comme    | ent tool tip         | 5.0               | 0.00         |               |            |           |
|                           |               |               | *ENGLISH 4 AP*                      | FY                             | 2002              | Autry, Al<br>Email: wikiexample@wikisample.com        | A<br>1 Exce         | ellent Attitude an | d Effort |                      | 5.0               | 0.00         |               |            |           |
|                           |               |               | SPANISH 4*                          | FY                             | 2002              | Anderson, Matt                                        | A                   |                    |          |                      | 5.0               | 0.00         |               |            |           |
|                           |               |               | *CALCULUS AP*                       | FY                             | 2002              | Antonelli, John                                       | A+<br>03            |                    |          |                      | 7.0               | 0.00         |               |            |           |
|                           |               |               | *PHYSICS HON                        | FY                             | 2002              | Barrett, Bob                                          | A+<br>13            |                    |          |                      | 6.0               | 0.00         |               |            |           |
|                           |               |               | ACCOUNTING                          | FY                             | 2002              | Barkley, Sam                                          | <b>B+</b><br>09     |                    |          |                      | 5.0               | 0.00         |               |            |           |
|                           |               |               | MUSIC THEORY 1*                     | FY                             | 2002              | Amaro, Ruben                                          | A+<br>02            |                    |          |                      | 2.5               | 0.00         |               |            |           |
|                           |               |               | PE 4/SCI                            | FY                             | 2002              | Rose, Danielle<br>Email: wikiexample@wikisample.com   | A-                  |                    |          |                      | 3.0               | 0            |               |            |           |
|                           |               |               | HEALTH 4                            | Q2                             | 2002              | Rose, Danielle<br>Email: wikiexample@wikisample.com   |                     |                    |          |                      | 1.2               | 5            |               |            |           |
|                           |               |               |                                     |                                |                   | The current marking<br>will be highlighted i          | g period<br>n green | 公                  |          |                      |                   |              |               |            |           |
|                           |               |               | Comment<br>02 Attenti<br>13 Excelle | s Lege<br>ve in Cla<br>nt Work | ass 03<br>Habits  | Completes Assignments Promptly 09                     | Exceed              | s Requiremen       | its 10 I | Com<br>Excellent Att | ment<br>itude and | Effort       |               |            |           |

La pantalla de calificación del estudiante contiene mucha información y un enlace a su boleta de calificaciones actual. Los números debajo de cada calificación son los comentarios que el estudiante ha recibido durante el período de calificación.

Coloque el cursor en un número de comentario y el texto correspondiente se resaltará en amarillo; el texto del comentario también se muestra en una información sobre herramientas. Un enlace a la boleta de calificaciones actual se encuentra en la parte superior de la pantalla y los enlaces al correo electrónico de los maestros pueden aparecer debajo del nombre del maestro.

#### La pantalla de calificacionescalificaciones de la boleta de calificaciones de

Esta pantalla resume lassu estudiante para el año actual.

El período de marcado actual se resalta en verde.

Cada cuadro muestra los códigos de calificación y comentario que su estudiante ha recibido en la clase correspondiente para el período de calificación seleccionado. Si coloca el cursor en un código

de comentario, el comentario correspondiente se resaltará (por ejemplo <sup>15</sup> Follows Directions Well</sup>). Además, el texto del comentario aparecerá en una información sobre herramientas (pEj

<sup>13</sup> Follows Directions Well

Además, como se describe a continuación, puede acceder y ver la boleta de calificaciones más reciente de su estudiante.

#### Visualizaciónactual o más reciente de

de la boleta de calificacionessu hijo Si puede ver la boleta de calificaciones real de su hijo, un

Please click here to view the MP1 form for Ed in Genesis High School. aparecerámensaje entre el nombre de su hijo y su lista de calificaciones:

Si aparece este mensaje, haga clic en él para ver la boleta de calificaciones real que se muestra en Adobe Reader (Adobe Reader debe estar instalado en su computadora). A continuación se muestra una tarjeta de informe de muestra.

| parents |                                                                                                    |                                                                                                    |                                                                                                    |                                          |                                              |                       |     |                       |                      |               |        |             |        |                   |               |   |  | Ŧ | ē |
|---------|----------------------------------------------------------------------------------------------------|----------------------------------------------------------------------------------------------------|----------------------------------------------------------------------------------------------------|------------------------------------------|----------------------------------------------|-----------------------|-----|-----------------------|----------------------|---------------|--------|-------------|--------|-------------------|---------------|---|--|---|---|
|         | GENESI                                                                                                    | S PUBLIC S                                                                                                    | CHOOLS                                                                                                    | F                                        |                                              |                       | Sch | iool Na<br>is High    | ame<br>School        |               |        | Phone #     | E      | High Se<br>Report | chool<br>Card |   |  |   |   |
|         | Student No.                                                                                                    | Student Name                                                                                                    |                                                                                                    | Grade                                    | Ho                                           | mero                  | om  | 1                     | Date                 |               | Year   | Counselor   | s Name | 6                 |               | - |  |   |   |
|         | 20180081                                                                                                    | Danvers, Alex                                                                                                    |                                                                                                    | 09                                       | -                                            | 111                   | _   | 10/2                  | 22/2017              | 2             | 017-18 | Smith, John |        |                   |               | - |  |   |   |
|         |                                                                                                    |                                                                                                    | Comments                                                                                                    |                                          |                                              | #                     |     |                       |                      |               | c      | omments     |        |                   |               |   |  |   |   |
|         |                                                                                                    |                                                                                                    |                                                                                                    |                                          | _                                            |                       |     |                       |                      |               |        |             |        |                   |               | _ |  |   |   |
|         |                                                                                                    |                                                                                                    |                                                                                                    |                                          | _                                            |                       |     |                       |                      |               |        |             |        |                   |               |   |  |   |   |
|         |                                                                                                    |                                                                                                    |                                                                                                    |                                          | _                                            |                       |     |                       |                      |               |        |             |        |                   |               | - |  |   |   |
|         | Subject                                                                                                    | Cours                                                                                                    | Instructor                                                                                                    | Per                                      | 1 <sup>st</sup><br>MP                        | 2 <sup>nd</sup><br>MP | Mid | 3 <sup>rd</sup><br>MP | 4 <sup>a</sup><br>MP | Final<br>Exam | Fina   | Comments    | MP     | Total             | Earned        |   |  |   |   |
|         | SOCIOLOGY<br>WOMENS ENSE<br>FRENCH 4<br>NEWSPAPER PF<br>ENGLISH 1 AC<br>"PHYSICS AP<br>PE 4/SCI<br>HEALTH 2/SCI<br>GRPHC DES 2 | 15315           MBLE         26700           12265         12055           ROD         10075           10165         27044           28012         25522 | 1 Appleton, Evan<br>1 Bando, Sal<br>2 Anderson, Andy<br>2 Abernathy, Woody<br>2 Anderson, John<br>1 Aardsma, David<br>18 Angley, Tom<br>14 Adlesh, Dave<br>2 Anderson, Bill | 1<br>2<br>3<br>4-5<br>4-5<br>9<br>9<br>9 | A+<br>B+<br>A+<br>C+<br>C+<br>B-<br>A+<br>A+ |                       |     |                       |                      |               |        |             |        |                   | Citas         |   |  |   | ĺ |

#### Para imprimir una copia de la

- 1. deHaga clic en la "boletacalificacionesCalificación pestaña.
- 2. Si aparece el mensaje "Haga clic aquí para ver", haga clic en él. Si no aparece, **no** podrá ver la boleta de calificaciones real de su hijo en este momento.
- 3. Cuando aparezca la boleta de calificaciones, ubique el icono de la impresora de Adobe en la esquina superior izquierda del borde de Adobe Reader. Haga clic en él para acceder a un cuadro de diálogo Imprimir normal e imprimir la boleta de calificaciones. (Las versiones más recientes de Adobe Reader pueden mostrar el icono de la impresora de manera diferente. Consulte la guía del usuario de Adobe Reader.)

#### Para guardar una copia de la boleta de calificaciones

- 1. Haga clic en la'**Configuración**pestaña'.
- 2. Si aparece el mensaje "Haga clic aquí para ver", haga clic en él. Si no aparece, no podrá ver la boleta de calificaciones real de su hijo en este momento.
- 3. Cuando aparezca la boleta de calificaciones, ubique el ícono Guardar en la esquina superior izquierda del borde de Adobe Reader. Haga clic en él para acceder a un cuadro de diálogo de archivo normal e imprimir la boleta de calificaciones.

#### Para regresar al portal de padres de Genesis

1. Cuando haya terminado de ver la boleta de calificaciones, haga clic en el botón "Atrás" del navegador.

#### Boletas

La **AVAILABLE REPORT CARDS** de calificaciones de años anteriorespestaña muestra las boletas de calificaciones de años anteriores que la escuela de su hijo ha hecho visibles a través de Genesis. Las boletas de calificaciones **<u>no</u>** estarán disponibles durante años **<u>antes de que</u>** su distrito comenzara a usar Genesis:

|         | 1                   | Daily, Ed        |                |      |
|---------|---------------------|------------------|----------------|------|
| YEAR    | SCHOOL              | NAME             | MARKING PERIOD | VIEW |
| 2017-18 | Genesis High School | Marking Period 1 | MP1            | K    |
| 2016-17 | Genesis High School | Marking Period 1 | MP1            | ×    |
|         | Genesis High School | Marking Period 2 | MP2            | ×    |
|         | Genesis High School | Marking Period 3 | MP3            | Z    |
|         | Genesis High School | Marking Period 4 | MP4            | K    |
| 2015-16 | Genesis High School | Marking Period 1 | MP1            | 人    |
|         | Genesis High School | Marking Period 2 | MP2            | 人    |

Lista de boletas de calificaciones de años anteriores disponibles. Haga clic en el ícono PDF a la derecha para ver una boleta de calificaciones.

## Historial académico (información del expediente académico) académico

Si su estudiante está en la escuela secundaria, la**Historial de calificaciones**pestaña "" enumera el curso y la información de la calificación final que aparecerá en el expedientereal del estudiante.

| Genesis Parent Resour        | rces          |             |         |               |              |                   |           |            |      |           |           |             | A MES | AGE CENTE | R 🎎 STUDE | NT DATA |
|------------------------------|---------------|-------------|---------|---------------|--------------|-------------------|-----------|------------|------|-----------|-----------|-------------|-------|-----------|-----------|---------|
|                              | Summary       | Assessments | Grading | Discipline Fe | es And Fines | Gradebook S       | cheduling |            |      |           | rse Pages | Conferences |       | Check Ins |           | nation  |
|                              |               | Grad        |         |               |              |                   |           |            |      |           |           |             |       | UDENT: D  | aily, Ed  | •       |
| CURRENT GRADES GRADE HISTORY | AVAILABLE REP | ORT CARDS   |         |               |              |                   |           |            |      |           |           |             |       |           |           |         |
| Friday, 11/10/2017 8:40AM    |               |             |         |               |              |                   |           |            |      |           |           |             |       |           |           |         |
|                              |               |             |         |               |              | [                 | Daily, E  | d          |      |           |           |             |       |           |           |         |
|                              |               |             |         | SCHOOL        | EAR GRAD     | DE DESCRIPTION    | N         | SCHOOL     | FG   | ATTEMPTED | EARNED    |             |       |           |           |         |
|                              |               |             |         | 2015-1        | 6 11         | *ENGLISH 4 AI     | P         | 2002       | A    | 5.00      | 5.00      |             |       |           |           |         |
|                              |               |             |         | 2015-1        | 6 11         | SPANISH 4         |           | 2002       | B+   | 5.00      | 5.00      |             |       |           |           |         |
|                              |               |             |         | 2015-1        | 6 11         | *CALCULUS A       | P         | 2002       | A    | 7.00      | 7.00      |             |       |           |           |         |
|                              |               |             |         | 2015-1        | 6 11         | *PHYSICS HOP      | N         | 2002       | A-   | 6.00      | 6.00      |             |       |           |           |         |
|                              |               |             |         | 2015-1        | 6 11         | WEBB PAGES        |           | 2002       | В    | 5.00      | 5.00      |             |       |           |           |         |
|                              |               |             |         | 2015-1        | 6 11         | MUSIC THEOR       | Y 1 CIP   | 2002       | В    | 2.50      | 2.50      |             |       |           |           |         |
|                              |               |             |         | 2015-1        | 6 11         | Music Theory      | 2 CIP     | 2002       | A+   | 2.50      | 2.50      |             |       |           |           |         |
|                              |               |             |         | 2015-1        | 6 11         | PE 4/SCI          |           | 2002       | A٠   | 3.00      | 3.00      |             |       |           |           |         |
|                              |               |             |         | 2015-1        | 6 11         | HEALTH 4          |           | 2002       | В    | 1.25      | 1.25      |             |       |           |           |         |
|                              |               |             |         | 2015-1        | 6 11         | US HISTORY 2      |           | 2002       | B+   | 5.00      | 5.00      |             |       |           |           |         |
|                              |               |             |         |               |              | Totals            | for 2015  | -16 School | Year | 42.25     | 42.25     |             |       |           |           |         |
|                              |               |             |         |               |              | Transcript Totals | for 2015  | 16 School  | Year | 42.25     | 42.25     |             |       |           |           |         |
|                              |               |             |         | 2014-1        | 5 10         | *ENGLISH 4 AI     | P         | 2002       | A+   | 5.00      | 0.00      |             |       |           |           |         |
|                              |               |             |         | 2014-1        | 5 10         | SPANISH 4         |           | 2002       | A-   | 5.00      | 0.00      |             |       |           |           |         |
|                              |               |             |         | 2014-1        | 5 10         | TRIGONOMET        | RY        | 2002       | A    | 2.50      | 2.50      |             |       |           |           |         |
|                              |               |             |         | 2014-1        | 5 10         | *CALCULUS A       | P         | 2002       | A+   | 7.00      | 0.00      |             |       |           |           |         |
|                              |               |             |         | 2014-1        | 5 10         | *PHYSICS HOP      | V         | 2002       | A+   | 6.00      | 0.00      |             |       |           |           |         |
|                              |               |             |         | 2014-1        | 5 10         | Music Theory      | 2 CIP     | 2002       | A+   | 2.50      | 0.00      |             |       |           |           |         |
|                              |               |             |         | 2014-1        | 5 10         | PE 4/SCI          |           | 2002       | A    | 3.00      | 3.00      |             |       |           |           |         |
|                              |               |             |         | 2014-1        | 5 10         | HEALTH 4          |           | 2002       | A    | 1.25      | 1.25      |             |       |           |           |         |
|                              |               |             |         | 2014-1        | 5 10         | Global History    |           | 2002       | A+   | 5.00      | 5.00      |             |       |           |           |         |
|                              |               |             |         |               |              | Totals            | for 2014  | -15 School | Year | 37.25     | 11.75     |             |       |           |           |         |

Historial académico del estudiante: información que aparecerá en suacadémico.

## disciplina

| Genesis Parent Resources  | i i     |             |            |         |              |               |             |                                |                                     |                           |             |             | A ME    | SSAGE CENT | ER 🌡 STUDENT I     | DATA |
|---------------------------|---------|-------------|------------|---------|--------------|---------------|-------------|--------------------------------|-------------------------------------|---------------------------|-------------|-------------|---------|------------|--------------------|------|
|                           | Summary | Assessments | Attendance | Grading | Discipline   | Fees And Fine | s Gradebook | Scheduling                     | Documents                           |                           | ourse Pages | Conferences | Letters | Check Ins  | School Information |      |
|                           |         | Discip      |            |         |              |               |             |                                |                                     |                           |             |             |         | TUDENT: D  | anvers, Alex 🔻     |      |
| Friday, 11/10/2017 8:43AM |         |             |            |         |              |               |             |                                |                                     |                           |             |             |         |            |                    |      |
|                           |         |             |            |         |              |               | [<br>2017-  | Danvers, Al<br>18 Discipline   | ex<br>Record                        |                           |             |             |         |            |                    |      |
|                           |         |             |            |         | DATE         | тіме          | INFRACTION  | ACTION                         |                                     |                           | ACTIO       | N DATES     |         |            |                    |      |
|                           |         |             |            | 1       | 11/10/2017   | Before School | Disruptive  | 1. Conference<br>2. Morning, B | e with Parent ar<br>efore-school de | nd Administra<br>etention | tor         | 11/13       |         |            |                    |      |
|                           |         |             |            |         | Test Example | for Wiki      |             |                                |                                     |                           |             |             |         |            |                    |      |

#### expedienteRegistro dedisciplinaria.

La pantalla de disciplina opcional enumera cualquier problema de disciplina con respecto a su hijo que haya ocurrido en el año escolar actual. Cada registro de incidente incluye la siguiente información:

- La fecha y el período de tiempo en el que ocurrió el incidente.
- Una breve descripción del incidente
- Una lista de todas las acciones que han tenido lugar o que tendrán lugar como resultado de la participación de su hijo en el incidente
- Fechas en las que las acciones estaban o están programadas para llevarse a cabo.

Es posible que esta pantalla no esté disponible en la escuela de su estudiante.

## tareas del libro

Pantalla de resumen semanal dede calificaciones y promedios del período de calificación

|                                 | Summary Assessme | nts Attendance | Grading Discipline I | Fees And Fines Grad        | debook Schedul   | ing Doc        | uments I              | Forms (               | Course Pages          | Conferences            |          | Check Ins | School I  | nformation |
|---------------------------------|------------------|----------------|----------------------|----------------------------|------------------|----------------|-----------------------|-----------------------|-----------------------|------------------------|----------|-----------|-----------|------------|
|                                 | Grade            | ebook          |                      |                            |                  |                |                       |                       |                       |                        | SELECT S | TUDENT: C | Daily, Ed |            |
|                                 |                  |                |                      |                            |                  |                |                       |                       |                       |                        |          |           |           |            |
| WEEKLY SUMMARY LIST ASSIGNMENTS | COURSE SUMMARY   |                |                      |                            |                  |                |                       |                       |                       |                        |          |           |           |            |
| Friday, 11/10/2017 8:46AM       |                  |                |                      |                            |                  |                |                       |                       |                       |                        |          |           |           |            |
|                                 |                  |                |                      |                            |                  |                |                       |                       |                       |                        |          |           |           |            |
|                                 |                  |                |                      |                            | Daily,           | Ed             | Cold                  | ot Mool               | la -                  |                        |          |           |           |            |
|                                 |                  |                |                      |                            | Week of 11/06    | /2017          | Sele                  | <b>1</b>              | ĸ                     |                        |          |           |           |            |
|                                 |                  |                |                      |                            |                  |                |                       | ~                     |                       |                        |          |           |           |            |
|                                 |                  |                |                      | Printa                     | ble Version of V | Veekly As      | signment              | List                  |                       |                        |          |           |           |            |
|                                 |                  |                | COURSES              | TEACHER                    | MP1 V AVG        | MON<br>11/6/17 | <u>TUE</u><br>11/7/17 | <u>WED</u><br>11/8/17 | <u>THU</u><br>11/9/17 | <u>FRI</u><br>11/10/17 |          |           |           |            |
|                                 |                  |                | NEWSPAPER PROF       | Abernathy, Woody           | No Grades        | 0              | 0                     | 0                     | 0                     | 0                      |          |           |           |            |
|                                 |                  |                | *ENGLISH 4 AP*       | Autry, Al<br>Email: 🖾      | No Grades        | 0              | 0                     | 0                     | 0                     | 0                      |          |           |           |            |
|                                 |                  |                | SPANISH 4*           | Anderson, Matt             | No Grades        | 0              | 0                     | 0                     | 0                     | 0                      |          |           |           |            |
|                                 |                  |                | *CALCULUS AP*        | Antonelli, John            | A+               | 0              | 0                     | 0                     | 0                     | 0                      |          |           |           |            |
|                                 |                  |                | *PHYSICS HON         | Barrett, Bob               | No Grades        | 0              | 0                     | 0                     | 0                     | 0                      |          |           |           |            |
|                                 |                  |                | ACCOUNTING           | Barkley, Sam               | No Grades        | 0              | 0                     | 0                     | 0                     | 0                      |          |           |           |            |
|                                 |                  |                | MUSIC THEORY 1*      | Amaro, Ruben               | No Grades        | 0              | 0                     | 0                     | 0                     | 0                      |          |           |           |            |
|                                 |                  |                | PE 4/SCI             | Rose, Danielle<br>Email: 🖾 | No Grades        | 0              | 0                     | 0                     | 0                     | 0                      |          |           |           |            |

Pantalla de resumen del libro de calificaciones: haga clic en el nombre del curso resaltado para ver todas las asignaciones de ese curso. Haga clic en la dirección de correo electrónico de un maestro para enviar un correo electrónico a ese maestro.

#### Elección del promedio del período de calificación para mostrar

La columna "Promedio" siempre comienza mostrando el promedio del período de calificación actualizado de su estudiante para el período de calificación actual (es decir, en curso). Puede verificar su promedio para un período de calificación anterior utilizando el menú desplegable en el encabezado de la columna "Promedio": MP4 AVG

Seleccione el Período de calificación y los promedios de la columna se actualizarán para mostrarle los promedios de ese Período de calificación. Si se aleja de esta pantalla y luego regresa, se mostrarán nuevamente los promedios del MP actual.

#### Visualización de todas las asignaciones de un curso

Para ver todas las asignaciones de un curso, haga clic en el nombre del curso resaltado. Eso lo llevará a la pantalla "Un curso / Todas las asignaciones".

#### Visualización de todas las asignaciones de un día seleccionado

Para ver todas las asignaciones de un *día* (por ejemplo, martes), haga clic en el nombre del día resaltado. Eso lo llevará a la pantalla "Un día / Todas las asignaciones".

#### Resumen semanal del libro de calificaciones

Esto le muestra una instantánea de todas las asignaciones que vencen para la semana seleccionada. Puede hacer lo siguiente:

- Seleccione una semana diferente haciendo clic en el campo "Semana de".
- Para ver todas las asignaciones de todos los cursos, seleccione "Todas las asignaciones".
- Vea todas las asignaciones de un curso haciendo clic en el nombre resaltado de un curso en la lista.
- Vea todas las asignaciones de un día haciendo clic en el nombre del día resaltado.
- Vea los promedios del período de calificación de su estudiante para el período de calificación actual o un período de calificación anterior.
- Descargue los archivos que el profesor adjuntó a una tarea.
- Vea los comentarios de las tareas de los maestros para su hijo.

## Pantalla Lista de asignaciones

|                                             | Summary      | Assessments                   | Attendance             | Grading                        | Discipline           | Fees And Fine | s Gradeb | ook Scheduling | g Documents                       | Forms                 | Course Pages              | Conferences   | Letters | Check Ins | School Informati |
|---------------------------------------------|--------------|-------------------------------|------------------------|--------------------------------|----------------------|---------------|----------|----------------|-----------------------------------|-----------------------|---------------------------|---------------|---------|-----------|------------------|
|                                             |              | Gradeb                        | ook                    |                                |                      |               |          |                |                                   |                       |                           |               |         | TUDENT:   | Danvers, Alex 🔻  |
| WEEKLY SUMMARY<br>Friday, 11/10/2017 8:49AM | COURSE SUP   | IMARY                         |                        |                                |                      |               |          |                |                                   |                       |                           |               |         |           |                  |
|                                             |              |                               |                        |                                |                      |               |          | Danvers,       | Alex                              |                       |                           |               |         |           |                  |
|                                             |              |                               |                        | Course:<br>Status:             | Show all<br>Show all | courses       |          | ▼ Sl           | Assignments Di<br>how Assignmen   | ue Date:<br>nt Dates: | 11/10/2017<br>All assignm | ents in MP1 🔻 | 1       |           |                  |
|                                             | Clic<br>link | k the Print /<br>to print out | Assignmer<br>assignmer | nts<br>hts<br>> 💹 <sub>P</sub> | rint Assig           | nments        |          |                |                                   |                       |                           |               |         |           |                  |
|                                             |              |                               |                        | MP                             | DUE                  | COURSE        | ATEGORY  | ASSIGNMENT     | GRADE 🕕                           | СОММЕ                 | NT PREV                   | DOCS          |         |           |                  |
|                                             |              |                               |                        | MP                             | 1 Fri (<br>9/29      | SRPHC DES 2 - | ests     | PROJ 1         | Not Graded<br>Assignment Pts: 100 |                       |                           |               |         |           |                  |

#### Lista de asignaciones

Esta pantalla le permitirá ver las asignaciones de su hijo de varias formas.

|         |                      | Daily, Caitlin                             |                 |
|---------|----------------------|--------------------------------------------|-----------------|
|         | 2012-                | 13 Student Assignment List                 |                 |
| Course: | Show all courses -   | Assignments Due Date:                      | 06/28/2013      |
| Status: | Show all assignments | <ul> <li>Show Assignment Dates:</li> </ul> | All assignments |

Los controles en la parte superior de la pantalla le permiten seleccionar según los siguientes criterios:

- Cursos : seleccione una asignatura o todas las asignaturas
- Estado :
  - asignaciones calificadas: asignaciones que han sido calificadas.
  - Tareas sin calificar: asignaciones que el profesor aún no ha calificado.
  - Asignaciones incompletas: asignaciones que el alumno ha terminado parcialmente, pero no por completo.
  - Tareas perdidas: todas las tareas que el estudiante no entregó o no hizo.
  - Tareas que el estudiante aún no ha completado porque estuvo ausente en la fecha límite.
     Una tarea se marca como "Ausente" si el estudiante está ausente el día en que se debe. Esta opción muestra todas las asignaciones actualmente marcadas como "Ausentes".
- Fecha de vencimiento de la asignación : seleccione una fecha. Esta fecha se puede interpretar como la fecha única que seleccionó *o* como la *semana* que contiene la fecha que seleccionó *o* como el *mes*.
- Mostrar fechas de asignación : esto le permite elegir el período de tiempo para el que desea ver las asignaciones:
  - "Un día": las asignaciones para la fecha seleccionada en la fecha de vencimiento de la asignación.
  - "Semana de": las asignaciones de la semana que contiene la fecha seleccionada en la fecha de vencimiento de la asignación.
  - "Mes": las asignaciones del *mes* que contiene la fecha seleccionada en la fecha de vencimiento de la asignación.

- "MP1": todas las asignaciones para el período de calificación 1.
- "MP2": todas las asignaciones para el período de calificación 2.
- "MP3": todas las asignaciones para el período de calificación 3.
- "MP4": todas las asignaciones para el período de calificación 4.
- "Todas las asignaciones": todas asignaciones durante toda la duración del curso.

## Asignaciones deAsignación de

#### un díaun día

Cuando hace clic en el nombre de un 'día', se le lleva a la pantalla "Listar asignaciones" con solo un día seleccionado:pantalla

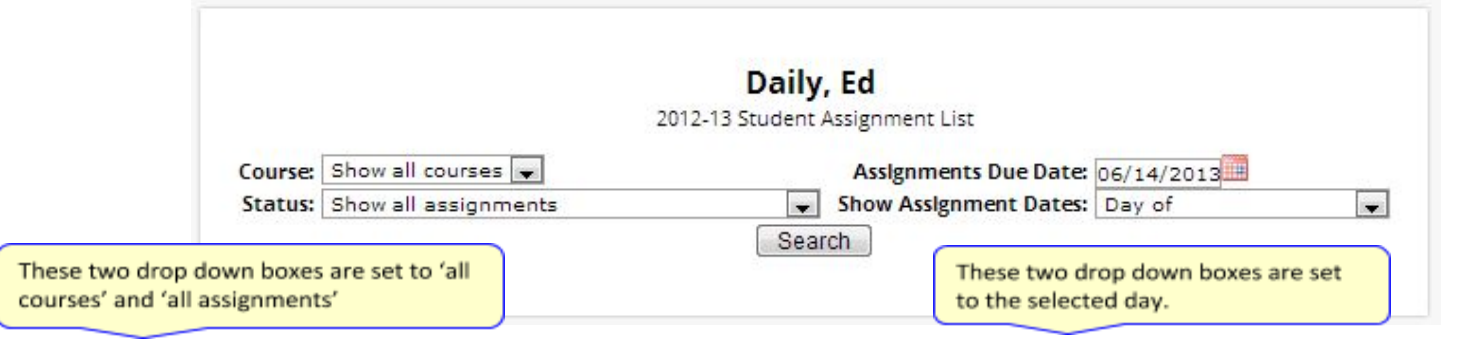

#### Un día / Todas las asignaciones

Si hace clic en el nombre de un día, llega a la" Pantalla de Un día / Todas las asignaciones ". Esta es la pantalla "Lista de asignaciones" configurada para un día, todos los cursos, todas las asignaciones.

## Asignaciones deasignaciones de

#### una semana Visualización deuna semana

Si selecciona "Semana de" y selecciona cualquier fecha, se le mostrarán todas las asignaciones de la semana que contengan la fecha seleccionada. Por ejemplo, si selecciona la fecha "21/11/2008", que resulta ser un viernes, se le mostrarán todas las asignaciones de la semana del lunes 17/11/2008 al viernes 21/11/2008.

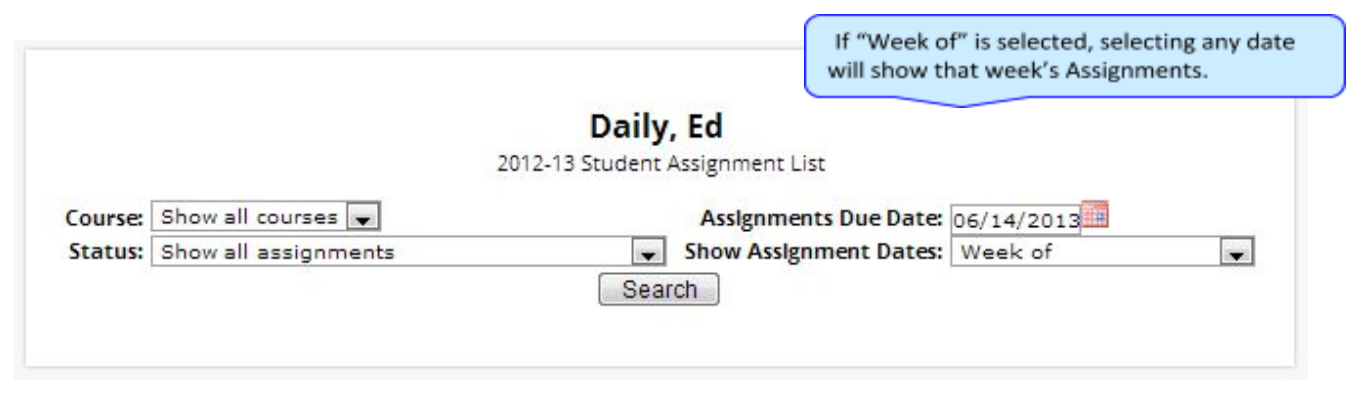

## Calificaciones especiales y la columna de calificación anterior ("Prev") Los

| МР  | DUE DATE  | DAY | COURSE          | TEACHER            | CATEGORY | ASSIGNMENT                             | GRADE         |   | мах | %    | PREV    | DOCS |
|-----|-----------|-----|-----------------|--------------------|----------|----------------------------------------|---------------|---|-----|------|---------|------|
| MP1 | 9/7/2012  | Fri | SPANISH 4       | Anderson,<br>Matt  | WA       | Safety quiz<br>Safety quiz for the lab |               |   | 20  |      |         |      |
| MP1 | 9/5/2012  | Wed | *CALCULUS<br>AP | Antonelli,<br>John | HW       | Section1<br>problems 1,2,4,6,7,8,9     | CHECKPLUS     |   | 100 | 85%  |         |      |
| MP1 | 9/11/2012 | Tue | *CALCULUS<br>AP | Antonelli,<br>John | HW       | Section2<br>problems 11,12,13,14       | СНЕСК         |   | 100 | 78%  |         |      |
| MP1 | 9/12/2012 | Wed | *CALCULUS<br>AP | Antonelli,<br>John | HW       | Section3<br>questions 1,2,3,4,5        | CHECKPLUSPLUS |   | 100 | 100% |         |      |
| MP1 | 9/14/2012 | Fri | *CALCULUS<br>AP | Antonelli,<br>John | TEST     | Test 1-3<br>Section 1-3 Test           | 96            |   | 100 | 96%  |         |      |
| MP4 | 4/18/2013 | Thu | *CALCULUS<br>AP | Antonelli,<br>John | QUIZ     | MP4 QUIZ 1<br>MP4 Quizzes 1            | 60            | 0 | 100 | 60%  | Missing |      |

maestros tienen 4 calificaciones "especiales" que pueden otorgar a los estudiantes para cualquier tarea:

- Ausente : su hijo estuvo ausente en la fecha en que debía entregar la tarea. Esto significa que su hijo tiene la oportunidad de recuperar el trabajo: la tarea no se cuenta hasta que el maestro cambia la calificación a una calificación regular o a Falta o Incompleta. Cuando una calificación de Ausente se cambia a otra calificación, aparece "Ausente" en la Prev columna. Algo que "estuvo anteriormente ausente" se entregó después de que su hijo regresó a la escuela después de una ausencia.
- Falta : su hijo no entregó una tarea o no realizó una prueba o un examen. Cuando Missing se cambia a otro grado, Missing aparece en la PREV columna. Falta es el grado especial más común. El comentario de un maestro puede acompañar a una falta. Una calificación de "Falta" en la PREV columna significa que el trabajo se entregó tarde. "Anteriormente perdido" significa "tarde".
- Incompleto : su hijo completó parcialmente una tarea pero no la terminó. Cuando Incompleto apareceen la PREV columna, su hijo ha completado la tarea tarde.
- Exento : su hijo no es responsable de realizar esta tarea. No cuenta para ellos. Es inusual que aparezca un exento en la PREV columna. Por lo general, cuando un niño está explícitamente exento de una asignación, no se le da una calificación más tarde.

Inicialmente, estos grados especiales aparecen en laregular GRADE columna(pEj ABS ..). Cuando un maestro da una de estas calificaciones especiales (por ejemplo MI, falta) y luego la cambia a otra calificación, la calificación especial original (es decir Missing) se muestra en la PREV columna de la pantalla Listar asignaciones. Las calificaciones regulares *nunca* aparecen en la PREV columna, es solo para estas calificaciones especiales.

El maestro no puede borrar la "calificación anterior". Siempre se le muestra. Puede usar esta información para ayudar a comprender por qué su hijo pudo haber recibido su calificación regular ("el trabajo se retrasó"). Por ejemplo, un trabajo excelente entregado tarde a menudo recibe una calificación reducida.

## Visualización de comentarios de los

maestros Los maestros pueden ingresar comentarios sobre el desempeño de su hijo que se pueden ver a través de la pantalla Listar asignaciones. *Si un profesor ha introducido un comentario sobre una tarea, tómese un tiempo para verlo.* 

| MP4 4/18 | 18/2013 Thu | *CALCULUS<br>AP | Antonelli,<br>John | QUIZ | MP4 QUIZ 1<br>MP4 Quizzes 1 | 60 |  | 100 | 60% | Missing |  |
|----------|-------------|-----------------|--------------------|------|-----------------------------|----|--|-----|-----|---------|--|
|----------|-------------|-----------------|--------------------|------|-----------------------------|----|--|-----|-----|---------|--|

Siunchincheta 🖻 apareceicono deen la línea de Tarea, significa que el profesor ha ingresado un comentario sobre la tarea. Para leer el comentario, haga clic en el 🎴 icono. Esto hará que aparezcan los comentarios:

| MP4 | 4/18/2013 | Thu | *CALCULUS<br>AP | Antonelli,<br>John | QUIZ | MP4 QUIZ 1<br><i>MP4 Quizzes 1</i>                                | 60    | Ø | 100          | 60%   | Missing |
|-----|-----------|-----|-----------------|--------------------|------|-------------------------------------------------------------------|-------|---|--------------|-------|---------|
|     |           |     |                 |                    |      | Comment from Antonelli, John:<br>We need another phone conference | Close | [ | lick for Col | mment |         |

## Descarga de documentos adjuntos Los

maestros pueden cargar documentos a las tareas para que usted pueda descargarlos en casa. Los "documentos" incluyen cosas como MS Word, MS Excel, archivos PDF, películas .wmv, podcasts y muchos otros tipos de archivos. Cuando uno o más documentos se han cargado y adjuntado a una tarea, aparecen iconos que identifican el tipo de cada adjunto en la columna Documentos en la pantalla Listar asignaciones.

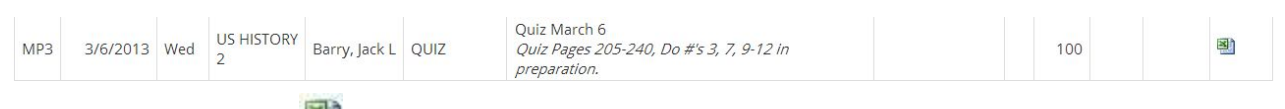

Siíconos (por ejemplo 🕮 aparecen) en la columna "Documentos" en el lado derecho de una línea de Tarea, significa que el profesor ha subido archivos a la tarea y usted puede descargarlos. Habrá

un icono para cada archivo que el maestro haya adjuntado ( significa que hay un archivo de MS Excel adjunto). La forma del icono indica el tipo de archivo adjunto (por ejemplo, indica un archivo PDF que requiere la lectura de ADOBE Reader). Deberá tener instalada la aplicación correcta para ver cada tipo de archivo.<sup>1</sup>

<sup>&</sup>lt;sup>1</sup> While teachers are encouraged to upload files in common formats, such as MS Word, there is no guarantee that you will always have the right application to view an attachment. If you do not, please contact the teacher.

Para ver la descripción de un documento adjunto, coloque el cursor sobre el icono: (cursor sobre el 🦉 icono)

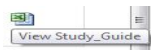

Para descargar el documento, haga doble clic en su icono. El archivo adjunto se mostrará en la parte central de la pantalla.

# **Evaluaciones**

| Genesis Parent Resources |         |             |            |       |        |            |     |          |           |               |           |          |         |         |           | A MES         | SAGE CENT | FER 🎎 STUDENT DATA |  |
|--------------------------|---------|-------------|------------|-------|--------|------------|-----|----------|-----------|---------------|-----------|----------|---------|---------|-----------|---------------|-----------|--------------------|--|
|                          | Summary | Assessments | Attendanc  | e Gra | ding l | Discipline |     |          | Gradebook | Scheduling    | Documents |          |         | Pages C | onference |               | Check Ins | School Information |  |
|                          |         |             |            |       |        |            |     |          |           |               |           |          |         |         |           |               |           | Daily, Ed 🔻        |  |
| Jay, 11/10/2017 9:54AM   |         |             |            |       |        |            |     |          |           |               |           |          |         |         |           |               |           |                    |  |
|                          |         |             |            | _     |        |            |     |          |           |               |           |          |         |         |           |               |           |                    |  |
|                          |         |             | TEST       | EXAM  | YEAR   | MONTH      | SEM | GRADE    |           | READING       | WRITING   | MATH     | SCIENCE | SCORE   | SCALE     |               |           |                    |  |
|                          |         |             | HSDA       |       | 2010   | October    |     | .11      | 26        |               |           | 277      |         |         |           | 10 Informatio |           |                    |  |
|                          |         |             | SAT        |       | 2010   | March      |     | 11       | 55        | 0 610         | 575       | 790      |         |         |           | Informatio    | n         |                    |  |
|                          |         |             | PARCC      | ALG02 | 2015   | March      |     |          |           |               |           |          |         | 778     |           | M Informatio  | n         |                    |  |
|                          |         |             | PARCC      | ELA11 | 2015   | March      |     |          |           |               |           |          |         | 709     |           | M Informatio  | n         |                    |  |
|                          |         |             |            |       |        |            |     |          |           |               |           |          |         |         |           |               |           |                    |  |
|                          |         |             |            |       |        |            |     |          |           |               |           |          |         |         |           |               |           |                    |  |
|                          |         |             |            |       |        |            |     |          | PSAT, H   | ISPA & EOG    | Scores    |          |         |         |           |               |           |                    |  |
|                          |         | PSA         | 1/2010 REA | DING  | PSAT 1 | /2010 WRI  |     | PSAT 1/2 | 010 MATH  | HSPA 3/2010 I | AL HSPA   | 3/2010 M | ATH EO  | BIO 5/2 | 010 EO    | C-ALG1 5/201  | 0 MATH    | 1                  |  |
|                          |         |             |            |       | -      |            |     |          |           |               |           |          |         | -       | 168       |               |           |                    |  |
|                          |         |             |            |       |        |            |     |          |           |               |           |          |         |         | 100       | -             |           |                    |  |

Evaluaciones muestra los puntajes de los exámenes estandarizados de su estudiantepuntajes de los exámenes

#### Lista deestandarizados

La sección superior enumera los puntajes de los exámenes estandarizados de su estudiante:

| TEST | ЕХАМ | YEAR | MONTH   | SEM | GRADE | LANGUAGE<br>ARTS | READING | WRITING | MATH | SCIENCE | SCORE |             |
|------|------|------|---------|-----|-------|------------------|---------|---------|------|---------|-------|-------------|
| HSPA | HSPA | 2010 | October |     | 11    | 261              |         |         | 277  |         |       | Information |
| SAT  | SAT  | 2010 | March   |     | 11    | 525              |         | 550     | 675  |         |       | Information |

#### Vistas de varios grupos de puntajes

Las otras secciones, si aparecen, muestran grupos de puntajes de su estudiante. Cada sección contiene un grupo de puntajes relacionados de alguna manera:

|                     |                     | PSAT,            | HSPA & EOC Sc   | ores             |                |                 |      |
|---------------------|---------------------|------------------|-----------------|------------------|----------------|-----------------|------|
| PSAT 1/2010 READING | PSAT 1/2010 WRITING | PSAT 1/2010 MATH | HSPA 3/2010 LAL | HSPA 3/2010 MATH | EOC_BIO 5/2010 | EOC-ALG1 5/2010 | матн |
|                     |                     |                  |                 |                  | 168            | 319             |      |

# Programación

"Programación" en el Módulo para padres tiene que ver con la programación del próximo año.

| Genesis Parent Resources  |         |             |            |         |               |                 |                     |                    |                |                |              |             | A ME     | SSAGE CENT | ER 🎎 STUDENT DATA  |  |
|---------------------------|---------|-------------|------------|---------|---------------|-----------------|---------------------|--------------------|----------------|----------------|--------------|-------------|----------|------------|--------------------|--|
|                           | Summary | Assessments | Attendance | Grading | Discipline Fe |                 | Gradebook           | Scheduling         |                |                | Course Pages | Conferences |          |            | School Information |  |
|                           |         | Schedu      | uling      |         |               |                 |                     |                    |                |                |              |             | SELECT S | TUDENT: D  | aily, Joe 🔻        |  |
| SCHEDULING REQUESTS       |         |             |            |         |               |                 |                     |                    |                |                |              |             |          |            |                    |  |
| Friday, 11/10/2017 9:55AM |         |             |            |         |               |                 |                     |                    |                |                |              |             |          |            |                    |  |
|                           |         |             |            |         | Jo            | oe has been ass | igned to grade (    | 09 and will atten  | d Genesis Hig  | th School in 2 | 018-19       |             |          |            |                    |  |
|                           |         |             |            |         |               |                 | Joe's 2             | 2018-19 Sch        | nedule         |                |              |             |          |            |                    |  |
|                           |         |             |            |         |               | Please print ti | his out, sign it ar | nd return it to yo | ur child's gui | dance counse   | lor.         |             |          |            |                    |  |
|                           |         |             |            |         |               | SEMESTER        | R PERIOD            | COURSE DA          | AYS ROOM       | M TEACH        | R            |             |          |            |                    |  |
|                           |         |             |            |         |               |                 | No course           | es have been so    | heduled yet    |                |              |             |          |            |                    |  |
|                           |         |             |            |         |               |                 |                     |                    |                |                |              |             |          |            |                    |  |
|                           |         |             |            |         |               | los             | s's Course l        | Requests fr        | or 2018-1      | 9              |              |             |          |            |                    |  |
|                           |         |             |            |         |               | Jue             | e s course i        | Requests it        | 1 2010-1       |                |              |             |          |            |                    |  |
|                           |         |             |            |         |               | These           | courses have be     | een requested fo   | r the next sc  | hool year.     | _            |             |          |            |                    |  |
|                           |         |             |            |         | co            | URSE DESC       | RIPTION             |                    | CREDITS        | RECOMMEN       | DED BY       |             |          |            |                    |  |
|                           |         |             |            |         | 100           | 039 CREA        | TIVE WRITING        |                    | 2.500          |                |              |             |          |            |                    |  |
|                           |         |             |            |         | 101           | 165 ENGL        | ISH 1 ACADEMI       | IC                 | 5.000          |                |              |             |          |            |                    |  |
|                           |         |             |            |         | 122           | 235 FREN        | CH 1                |                    | 5.000          |                |              |             |          |            |                    |  |
|                           |         |             |            |         | 133           | 325 ALGE        | BRA 1 HONORS        | 5                  | 5.000          |                |              |             |          |            |                    |  |
|                           |         |             |            |         | 141           | 126 BIOLO       | DGY ACADEMIC        |                    | 6.000          |                |              |             |          |            |                    |  |
|                           |         |             |            |         | 234           | 410 KEYB        | OARD/WORD P         | ROCESSING          | 5.000          |                |              |             |          |            |                    |  |
|                           |         |             |            |         | 263           | B05 WINC        | ENSEMBLE            |                    | 5.000          |                |              |             |          |            |                    |  |
|                           |         |             |            |         |               |                 |                     |                    |                |                |              |             |          |            |                    |  |

## Visualización de peticiones el próximo año, recomendaciones y programar

la Scheduling La pantalla muestra las solicitudes de cursos de su estudiante para el **próximo** año escolar (por ejemplo, 2018-19 si este año es 2017-18), las recomendaciones de los maestros, si las hay, así como su programa del "próximo año" una vez que se haya *creado uno*.

Hay tres cosas enumeradas en esta pantalla:

- 1. La lista de solicitudes de cursos de su estudiante para el próximo año. Estos se pueden imprimir.
- 2. **El profesor recomendó un curso**, si había una recomendación del profesor. Las recomendaciones del maestro aparecerán en la parte inferior de la pantalla.
- 3. El horario actual de su estudiante para el próximo año. Una vez que esté listo el horario real del estudiante para el próximo año, también se mostrará en esta pantalla. Es posible que esto no suceda durante el año escolar actual. Cuando el programa del próximo año esté listo, también podrá imprimirlo.

#### Impresión de solicitudes del próximo año

1. Haga clic en el ícono PDF junto al encabezado "lista de solicitudes":

Joe's Course Requests for 2018-19 🚬

Esto abre una vista de Adobe PDF de las solicitudes del próximo año de su estudiante (que se muestra a continuación). El informe impreso incluye una línea de "firma".

- 2. Utilice el botón de impresión de Adobe Reader para enviar el informe a la impresora.
- 3. Es posible que se le pida que imprima la lista de solicitudes, que firme el conjunto de solicitudes y que su estudiante devuelva la lista firmada a la escuela.

| Student Requests |                                                                   |                                                 | 1/1                                                             |                |  | Ŧ | ÷ |
|------------------|-------------------------------------------------------------------|-------------------------------------------------|-----------------------------------------------------------------|----------------|--|---|---|
|                  |                                                                   | 2018-19 Stud<br>Ger                             | lent Requests for Daily, Jon<br>nesis High School<br>11/10/2017 | <u>8</u>       |  |   |   |
|                  | Next Year Ree                                                     | luests                                          |                                                                 |                |  |   |   |
|                  | Course                                                            | Description                                     | Credits                                                         | Recommended By |  |   |   |
|                  | 10039                                                             | CREATIVE WRITING                                | 2.500                                                           |                |  |   |   |
|                  | 10165                                                             | ENGLISH 1 ACADEMIC                              | 5.000                                                           |                |  |   |   |
|                  | 12235                                                             | FRENCH 1                                        | 5.000                                                           |                |  |   |   |
|                  | 13325                                                             | ALGEBRA 1 HONORS                                | 5.000                                                           |                |  |   |   |
|                  | 14126                                                             | BIOLOGY ACADEMIC                                | 6.000                                                           |                |  |   |   |
|                  | 23410                                                             | KEYBOARD/WORD PROCESSING                        | 5.000                                                           |                |  |   |   |
|                  | 26305                                                             | WIND ENSEMBLE                                   | 5.000                                                           |                |  |   |   |
|                  | These are the selections you Parent Signature Counselor Signature | student has made with their guidance counselor. |                                                                 | _              |  |   |   |

Informe en PDF de Adobe de las solicitudes de cursos del próximo año de su estudiante. Utilice el botón Adobe Print para imprimirlo.

#### Impresión del horario

del próximo año El horario del próximo año de su estudiante solo estará disponible una vez que se complete el proceso de programación. Es posible que esto no ocurra hasta después del final del año escolar actual. La programación es un proceso largo y complicado. Un horario vacío o faltante simplemente significa que la escuela de su estudiante aún no ha completado el proceso de programación y no es motivo de alarma.

1. Haga clic en el ícono PDF junto al encabezado "Programa del próximo año":

Joe's Course Requests for 2018-19 🔀

Esto abre una vista en Adobe PDF del programa del próximo año de su estudiante.

2. Utilice el botón de impresión de Adobe Reader para enviar el informe a su impresora.

#### Cursos recomendados pero no solicitados

La parte inferior de la pantalla Programación puede contener una lista de cursos que los maestros recomendaron para su estudiante, pero que decidieron no solicitar ni tomar. Desplácese hacia abajo para ver esta lista.

|                      | These courses  | have been reco | mmended but not yet requested.                                      |
|----------------------|----------------|----------------|---------------------------------------------------------------------|
| COURSE               | DESCRIPTION    | CREDITS        | RECOMMENDED BY                                                      |
| 12370                | *SPANISH 5 HON | 5.000          | Recommended By: Dilts, Rich<br>Current Course: 12364 - SPANISH 4    |
| 13797                | *CALCULUS AP   | 7.000          | Recommended By: Dilts, Rich<br>Current Course: 13797 - *CALCULUS AP |
| 153 <mark>1</mark> 5 | SOCIOLOGY      | 5.000          | Recommended By: Dilts, Rich<br>Current Course: 35210 - US HISTORY 2 |

Esta lista aparecerá si un maestro recomienda un curso para su estudiante y su estudiante decide no tomar el curso. Entonces, el curso "no se solicita" para que no se programe para su estudiante.

## Realización de solicitudes de cursos del próximo año

Si su escuela lo permite, puede realizar solicitudes de cursos desde la pantalla "Solicitudes":

|                     | Summary Assessme | ents Attendance    | Grading Discipline    | Fees And Fines G       | radebook Scheduling          |                    |                       | irse Pages  | Conferences      | Letters Check Ins     | School Infor |
|---------------------|------------------|--------------------|-----------------------|------------------------|------------------------------|--------------------|-----------------------|-------------|------------------|-----------------------|--------------|
|                     |                  | duling             |                       |                        |                              |                    |                       |             |                  |                       | anvers, Alex |
| SCHEDULING REQUESTS |                  |                    |                       |                        |                              |                    |                       |             |                  |                       |              |
|                     |                  | THIS YEAR          | NEXT YEAR             | Acknowledge that       | t you are finished selecting | g courses. After y | /ou 'submit' yr       | ou are done | ! You are unable | to make changes to re | equests.     |
|                     | School:          | Genesis High Schoo | J Genesis High School | 4                      |                              |                    | Submit                |             |                  |                       |              |
|                     | Grade:           | 09                 | 09                    |                        |                              |                    |                       |             |                  |                       |              |
|                     |                  |                    |                       | Cho<br>@ Recommended t | DOSE COURSES to rea          | quest below        | l:<br>iove my request | t           |                  |                       |              |
|                     | COUR             | SE REQUESTED BY    | COURSE CREDITS        | EARNED TO DATE         | TOTAL NEEDED FOR             | GRADUATION         | PRIORITY              | ADDITIO     | NAL INFORMA      | TION                  |              |
|                     |                  |                    |                       |                        | English Subject /            | Area               |                       |             |                  |                       | _            |
|                     |                  |                    |                       | 0                      |                              | 20                 |                       |             |                  | Request a co          | urse         |
|                     |                  |                    |                       |                        | Math Subject A               | rea                |                       |             |                  |                       |              |
|                     |                  |                    |                       |                        |                              |                    |                       |             |                  |                       |              |

La pantalla de solicitudes le permite elegir cursos para solicitar para el próximo año escolar.

#### Realización de solicitudes de cursos

Si se le permite solicitar cursos, la pantalla Solicitudes estará disponible y los temas se enumerarán allí. Si un tema no está en la lista, no **puede solicitarlo**.

Para ver los cursos disponibles para un tema, para ver el catálogo de cursos, haga clic en el botón

"Solicitar un curso" para ese tema:

### Genesis Student Information System Parent Portal Manual 27

|      |                         |         | Status i | cons: 🍎 Reco | mmended | d by a teacher | Already requested      |                                     |
|------|-------------------------|---------|----------|--------------|---------|----------------|------------------------|-------------------------------------|
| CODE | NAME                    | CREDITS | TYPE     | CRADES       | STATUS  | BRIORITY       |                        |                                     |
| ODE  | TOANTE                  | CREDITS | 11115    | GRADES       | 314103  | PRIORITI       | ADDITIONAL INFORMATION |                                     |
| 175  | *ENGLISH 1 HON          | 5       | Honors   |              |         | •              |                        | Request This Course                 |
| 275  | *ENGLISH 2 HON          | 5       | Honors   |              |         |                |                        | Does not meet course pre requisites |
| 375  | *ENGLISH 3 HON          | 5       | Honors   |              |         |                |                        | Does not meet course pre requisites |
| 495  | *ENGLISH 4 AP           | 5       |          |              | Ó       |                |                        | Does not meet course pre requisites |
| A    | 6th Grade Language arts | 0       |          | 09 10 11 12  |         |                |                        | Request This Course                 |
| 0510 | ADV COMPOSITION         | 2.5     |          |              |         | •              |                        | Request This Course                 |
| 0549 | BRITISH LITERATURE      | 2.5     |          |              |         |                |                        | Request This Course                 |
| 0509 | COMPOSITION             | 2.5     |          |              | -       |                |                        | Already Requested                   |
| 0569 | CONTEMP LIT             | 2.5     |          |              |         |                |                        | Request This Course                 |
| 0865 | CREAT DRAMA/THEATER     | 5       |          |              |         |                |                        | Request This Course                 |
| 0039 | CREAT WRITING           | 2.5     |          | 11 12        |         |                |                        | Request This Course                 |
| 0884 | CREAT WRITING 1&2       | 5       |          |              |         |                |                        | Request This Course                 |
| 0165 | ENGLISH 1 AC            | 5       |          |              |         |                |                        | Request This Course                 |
| 0135 | ENGLISH 1 HSPA          | 5       |          |              |         |                |                        | Request This Course                 |
| 0265 | ENGLISH 2               | 5       |          |              |         |                |                        | Request This Course                 |
| 0245 | ENGLISH 2 AC            | 5       |          |              |         | •              |                        | Request This Course                 |
| )235 | ENGLISH 2 HSPA          | 5       |          |              |         |                |                        | Request This Course                 |
| 0365 | ENGLISH 3 AC            | 5       |          |              |         |                |                        | Request This Course                 |
| 0355 | ENGLISH 3 B/T           | 5       |          |              |         |                |                        | Request This Course                 |
| 0225 | ENGLICULOUGDA           | 5       |          |              |         |                |                        |                                     |

La pantalla Catálogo de cursos enumera todos los cursos disponibles en el área temática, por ejemplo, inglés.

#### Descifrar el catálogo de cursos

Cada línea del catálogo de cursos proporciona la siguiente información:

| CODE  | NAME                    | CREDITS | ТҮРЕ   | GRADES      | STATUS | PRIORITY | ADDITIONAL INFORMATION |                                     |
|-------|-------------------------|---------|--------|-------------|--------|----------|------------------------|-------------------------------------|
| 10175 | *ENGLISH 1 HON          | 5       | Honors |             |        |          |                        | Request This Course                 |
| 10275 | *ENGLISH 2 HON          | 5       | Honors |             |        |          |                        | Does not meet course pre requisites |
| 10375 | *ENGLISH 3 HON          | 5       | Honors |             |        |          |                        | Does not meet course pre requisites |
| 10495 | *ENGLISH 4 AP           | 5       |        |             | Ö      |          |                        | Does not meet course pre requisites |
| 6LA   | 6th Grade Language arts | 0       |        | 09 10 11 12 |        |          |                        | Request This Course                 |
| 10510 | ADV COMPOSITION         | 2.5     |        |             |        |          |                        | Request This Course                 |
| 10549 | BRITISH LITERATURE      | 2.5     |        |             |        | •        |                        | Request This Course                 |
| 10509 | COMPOSITION             | 2.5     |        |             | 2      |          |                        | Already Requested                   |
| 10569 | CONTEMP LIT             | 2.5     |        |             |        | •        |                        | Request This Course                 |

- Código del curso El número de curso en el catálogo de la escuela.
- Nombre del curso o descripción El nombre del curso.
- Créditos ¿Cuántos créditos vale?
- Tipo o nivel de curso (por ejemplo, Honores o AP)
- Grados ¿A qué niveles de grado (por ejemplo, décimo grado) está dirigido el curso?
- Estado ¿Se ha recomendado este curso para su estudiante? ¿Ya lo han solicitado?
- **Prioridad** Un menú desplegable que le permite seleccionar su prioridad para el curso.
- Información Adicional Un lugar donde puede ingresar una breve nota sobre su elección.
- Selector o mensaje Esto le proporciona un botón "Solicitar este curso" o la razón por la cual el estudiante no puede solicitarlo. Por ejemplo, porque ya es una de sus solicitudes, o porque no tienen los prerrequisitos para el curso.

El catálogo puede tener descripciones ampliadas del curso y también puede dar razones por las que no puede elegir un curso en particular para su estudiante. Si se puede solicitar un curso, el botón "Solicitar este curso" estará disponible. Haga clic en este botón para elegir el curso correspondiente:

| CODE  | NAME                    | CREDITS | ТУРЕ   | GRADES      | STATUS | PRIORITY | ADDITIONAL INFORMATION |                                     |
|-------|-------------------------|---------|--------|-------------|--------|----------|------------------------|-------------------------------------|
| 10175 | *ENGLISH 1 HON          | 5       | Honors |             |        |          |                        | Request This Course                 |
| 10275 | *ENGLISH 2 HON          | 5       | Honors |             |        |          |                        | Does not meet course pre requisites |
| 10375 | *ENGLISH 3 HON          | 5       | Honors |             |        |          |                        | Does not meet course pre requisites |
| 10495 | *ENGLISH 4 AP           | 5       |        |             | Ö      |          |                        | Does not meet course pre requisites |
| 6LA   | 6th Grade Language arts | 0       |        | 09 10 11 12 |        |          |                        | Request This Course                 |
| 10510 | ADV COMPOSITION         | 2.5     |        |             |        |          |                        | Request This Course                 |
| 10549 | BRITISH LITERATURE      | 2.5     |        |             |        | •        |                        | Request This Course                 |
| 10509 | COMPOSITION             | 2.5     |        |             | -      |          |                        | Already Requested                   |
| 10569 | CONTEMP LIT             | 2.5     |        |             |        | •        |                        | Request This Course                 |

Cuando haga clic en un Request This Course

| hotón colo    | nodirá au | o confirmo | su alacción: |
|---------------|-----------|------------|--------------|
| DOLOII, SE IE | peuna qu  | e comme    | su eleccion. |

| parents.genesisedu.com says: |    | ×      |
|------------------------------|----|--------|
| Request 14630?               |    |        |
|                              | ОК | Cancel |

Haga clic en "Aceptar" para finalizar la solicitud del curso o en "Cancelar" para cancelarla. Una vez que haya realizado una solicitud, la pantalla "Solicitudes" se actualiza con su elección:

| () Recommended by teacher | 🖁 Requested by parent | Remove my request |
|---------------------------|-----------------------|-------------------|
|---------------------------|-----------------------|-------------------|

| COURSE              | REQUESTED BY    | COURSE CREDITS | EARNED TO DATE | TOTAL NEEDED FOR GRADUATION | PRIORITY | ADDITIONAL INFORMATION |                  |
|---------------------|-----------------|----------------|----------------|-----------------------------|----------|------------------------|------------------|
|                     |                 | -              | Er             | nglish Subject Area         |          |                        |                  |
| 10495 *ENGLISH 4 AP | ) Autry, Al     | 5              |                |                             |          |                        |                  |
| 10509 COMPOSITION   | 🕫 Demo, Genesis | 2.5            |                |                             |          |                        |                  |
|                     |                 |                | 10             | 20                          |          |                        | Request a course |

#### Priorización de sus opciones

El catálogo de cursos contiene un menú desplegable "Prioridad" para cada curso y un campo de "Información adicional".

| CODE  | NAME           | CREDITS | ТҮРЕ   | GRADES | STATUS | PRIORITY | ADDITIONAL INFORMATION |                       |
|-------|----------------|---------|--------|--------|--------|----------|------------------------|-----------------------|
| 10175 | *ENGLISH 1 HON | 5       | Honors |        | Ľ      | -        |                        | (Request This Course) |

Puede priorizar su elección seleccionando una prioridad. La casilla de verificación "Prioridad" le permite elegir un número entre 1, el más alto, y 5, el más bajo, para indicar el orden de sus opciones.

| 6LA   | 6th Grade Language arts | 0   | 09 10 11 12 |             | Request This Course     |
|-------|-------------------------|-----|-------------|-------------|-------------------------|
| 10510 | ADV COMPOSITION         | 2.5 |             | 1 (Highest) | Request This Course     |
| 10549 | BRITISH LITERATURE      | 2.5 |             | 3 4         | <br>Request This Course |
| 10509 | COMPOSITION             | 25  | 8           | 5 (Lowest)  | Already Requested       |

También puede poner una nota breve en el campo Información adicional. El consejero vocacional de su hijo podrá ver tanto la prioridad como la nota breve.

# Conferencias

La pestaña Conferencias contiene una lista de conferencias programadas con el personal de la escuela (maestros, consejeros, administradores de casos) que se han realizado para el estudiante y su tutor (es).

Hay dos controles en la parte inferior de la pantalla, que le permiten realizar o solicitar citas de conferencias adicionales.

| Genesis Parent Resources                  |                   |                  |                |                    |                   |                |                |                    | A MESSAG    | E CENTER A STUDENT DATA   |  |
|-------------------------------------------|-------------------|------------------|----------------|--------------------|-------------------|----------------|----------------|--------------------|-------------|---------------------------|--|
| Sum                                       | amary Assessments | Attendance Gradi | ng Discipline  | Fees And Fines Gra | debook Schedulinį |                |                | Pages Conferences  | Letters Che | ck Ins School Information |  |
|                                           |                   |                  |                |                    |                   |                |                |                    |             | NT: Daily, Joe 🔻          |  |
| CONFERENCES<br>Friday, 11/10/2017 10:03AM |                   |                  |                |                    |                   |                |                |                    |             |                           |  |
|                                           |                   |                  |                |                    |                   |                |                |                    |             |                           |  |
|                                           |                   | STATUS           | STUDENT        | CONFERENCE DATE    | TIME              | SUBJECT        | STAFF          | LOCATION           |             |                           |  |
|                                           |                   | Scheduled        | Joe Daily      | Fri 11/10/17 🔔     | 7:54AM to 7:59AM  | Parent Meeting | Anderson, John | D262               | Update      |                           |  |
|                                           |                   |                  |                | Upcom              | ing Conferences   | for Other Stud | ents           |                    |             |                           |  |
|                                           |                   | Scheduled        | Alex Danvers   | Fri 11/10/17 🔔     | 7:55AM            | Parent Meeting | Aardsma, David | Counselor's Office |             |                           |  |
|                                           |                   | s                | chedule confe  |                    |                   |                |                |                    |             |                           |  |
|                                           |                   | <b>8</b> F       | lequest a Conf | ference            |                   |                |                |                    |             |                           |  |

Si tiene un programa de conferencias, las verá en la pestaña Conferencias.

Si necesita hacer un cambio, puede hacer clic en "Actualizar".

También verá próximas conferencias para cualquier otro estudiante vinculado a su cuenta.

## Programación de conferencias

Al hacer clic en el eschedule conference enlace, aparece una pantalla en la que selecciona un intervalo de tiempo para cada uno de los maestros de su estudiante y bloquea sus citas de conferencia:

| Genesis Parent Resource |                                  |                                       |                                       |                                      |                                  |                                     |                                        | A MESSAGE CENT                        | TER 🎎 STUDENT DATA             |  |
|-------------------------|----------------------------------|---------------------------------------|---------------------------------------|--------------------------------------|----------------------------------|-------------------------------------|----------------------------------------|---------------------------------------|--------------------------------|--|
|                         | Summary Assessm                  | ents Attendance G                     | irading Discipline Fees               | s And Fines Gradeb                   | ook Scheduling Do                | uments Forms Cour                   | se Pages Conference                    | Letters Check Ins                     | s School Information           |  |
|                         |                                  |                                       |                                       |                                      |                                  |                                     |                                        | SELECT STUDENT:                       | Daily, Ed 🔹                    |  |
| CONFERENCES             |                                  |                                       |                                       |                                      |                                  |                                     |                                        |                                       |                                |  |
|                         |                                  |                                       |                                       |                                      |                                  |                                     |                                        |                                       |                                |  |
|                         |                                  |                                       |                                       | Back                                 | k to school confer               | ences                               |                                        |                                       |                                |  |
|                         |                                  |                                       |                                       | 3 out of 10 Pa                       | ssible Conferences have          | been Scheduled                      |                                        |                                       |                                |  |
|                         | ALLEN, GRACE<br>COUNSELOR FOR ED | ANDERSON, MATT<br>CASE MANAGER FOR ED | ABERNATHY, WOOD<br>NEWSPAPER PROD, FY | Y ALLEN, GRACE<br>*ENGLISH 4 AP*, FY | ANDERSON, MATT<br>SPANISH 4*, FY | ANDERSON, MATT<br>+CALCULUS AP+, FY | ANDERSON, MATT<br>*PHYSICS HONORS*, FY | ANDERSON, MATT<br>MUSIC THEORY 1*, FY | ROSE, DANIELLE<br>HEALTH 4, Q2 |  |
|                         | Tuesday 10/31                    | Tuesday 10/31                         | Tuesday 10/31                         | Tuesday 10/31                        | Tuesday 10/31                    | Tuesday 10/31                       | Tuesday 10/31                          | Tuesday 10/31                         | Tuesday 10/31                  |  |
|                         | Start: 7:00AM                    | Start: 7:00AM                         | Start: 7:00AM                         | Start: 7:00AM                        | Start: 7:00AM                    | Start: 7:00AM                       | Start: 7:00AM                          | Start: 7:00AM                         | Start: 7:00AM                  |  |
|                         | <b>•</b>                         | Reserve                               | 0                                     | Reserve                              | Reserve                          | Reserve                             | Reserve                                | Reserve                               | Reserve                        |  |
|                         | Start: 7:12AM                    | Start: 7:12AM                         | Start: 7:12AM                         | Start: 7:12AM                        | Start: 7:12AM                    | Start: 7:12AM                       | Start: 7:12AM                          | Start: 7:12AM                         | Start: 7:12AM                  |  |
|                         | End: 7:22AM<br>Reserve           | End: 7:22AM                           | End: 7:22AM                           | End: 7:22AM<br>Reserve               | End: 7:22AM<br>(Reserve)         | End: 7:22AM<br>(Reserve)            | End: 7:22AM<br>Reserve                 | End: 7:22AM<br>(Reserve)              | End: 7:22AM<br>(Reserve)       |  |
|                         |                                  |                                       | •                                     |                                      |                                  |                                     |                                        |                                       |                                |  |
|                         | Start: 7:24AM<br>End: 7:34AM     | Start: 7:24AM<br>End: 7:34AM          | Start: 7:24AM<br>End: 7:34AM          | Start: 7:24AM<br>End: 7:34AM         | Start: 7:24AM<br>End: 7:34AM     | Start: 7:24AM<br>End: 7:34AM        | Start: 7:24AM<br>End: 7:34AM           | Start: 7:24AM<br>End: 7:34AM          | Start: 7:24AM<br>End: 7:34AM   |  |
|                         | Reserve                          | Reserve                               | Scheduled                             | Reserve                              | Reserve                          | Reserve                             | Reserve                                | Reserve                               | Reserve                        |  |

Cada maestro o consejero tiene una columna que mostrará todos los espacios disponibles:

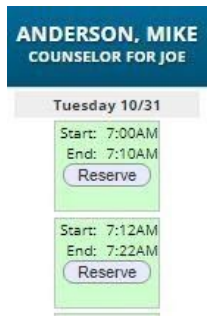

Genesis Student Information System Parent Portal Manual 30

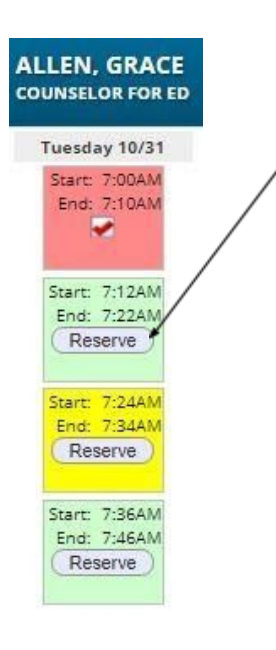

To select a conference slot, locate a date and time that works for you and click the button for that slot. A verification dialog will appear. Click OK to reserve the slot.

Once you have reserved a slot, all the remaining slots for that person will become unavailable:

You may only schedule one slot for each teacher or counselor during a "Teacher Conference" event.

## Solicitar una conferencia

Solicitar una conferencia es diferente a programar una conferencia. Cuando haga clic en el enlace, verá una lista de los profesores de sus alumnos para la semana actual:

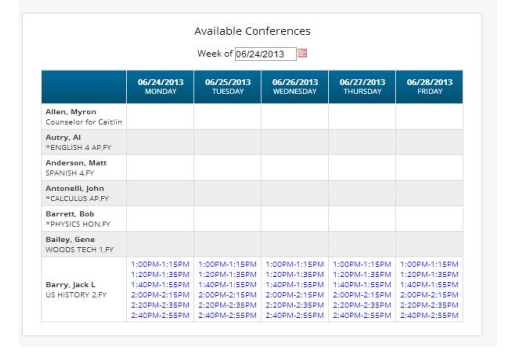

You may only "request" an already available slot. Teachers who have slots available will have the slot times listed. You cannot request a conference for a teacher who has no available slots.

To request one of the available slots, click on the listed slot time. A list of that teacher's slots for the selected **day** will be displayed. You can then choose one of the available slots.

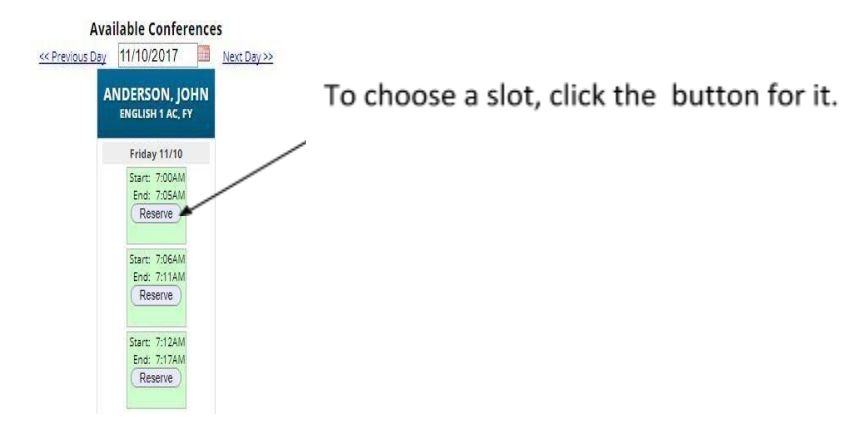

# Cartas

La pestaña Cartas contiene una lista de cartas que se han enviado a los tutores del alumno. Una vez que se ha enviado la carta al tutor, puede estar disponible en la pantalla Cartas.

| Su | immary Assessments | s Attendance | Grading D     | iscipline Gra | adebook Scheduling Documents           | Forms Cont  | erence Letters      |
|----|--------------------|--------------|---------------|---------------|----------------------------------------|-------------|---------------------|
|    | Letters            |              |               |               |                                        |             | r: Daily, Caitlin 💌 |
|    |                    |              |               |               |                                        |             |                     |
|    |                    |              |               |               |                                        |             |                     |
|    |                    |              |               | Student F     | iles Caitlin                           |             |                     |
|    |                    | LETTER DATE  | STUDENT       | CATEGORY      | LETTER                                 |             |                     |
|    |                    | 1/8/2013     | Caitlin Daily | Attendance    | 3 Day Absence Letter - English Version | <b>天</b>    |                     |
|    |                    | 1/8/2013     | Caitlin Daily | Attendance    | 3 Day Absence Letter - English Version |             |                     |
|    |                    | 9/28/2012    | Caitlin Daily | Conduct       | Detention Letter This One              |             |                     |
|    |                    | 9/28/2012    | Caitlin Daily | Conduct       | Detention Letter This One              |             | Clickthe            |
|    |                    | 9/28/2012    | Caitlin Daily | Conduct       | Detention Letter This One              | 2           | PDF icon            |
|    |                    | 9/28/2012    | Caitlin Daily | Conduct       | Detention Letter This One              |             |                     |
|    |                    | 9/28/2012    | Caitlin Daily | Conduct       | Detention Letter This One              |             | to view a           |
|    |                    | 9/28/2012    | Caitlin Daily | Conduct       | Detention Letter This One              |             | letter.             |
|    |                    | 9/28/2012    | Caitlin Daily | Not defined   | Fines Letter for 2012                  |             |                     |
|    |                    | 9/28/2012    | Caitlin Daily | Not defined   | Fines Letter for 2012                  |             |                     |
|    |                    | 8/23/2012    | Caitlin Daily | Conduct       | Referral Letter                        | <u>&gt;</u> |                     |
|    |                    | 8/23/2012    | Caitlin Daily | Conduct       | Referral Letter                        |             |                     |
|    |                    | 8/23/2012    | Caitlin Daily | Conduct       | Referral Letter                        | <u>)</u>    |                     |
|    |                    | 8/23/2012    | Caitlin Daily | Conduct       | Referral Letter                        | 2           |                     |

Para ver una carta, haga clic en el 😕 ícono de PDF correspondiente. Esto abrirá una ventana separada y mostrará la letra:carta: la

```
Genesis High School
25 Main Street
Cooperstown
NJ
13326
May 02,2011
Your child 08/26 Absent - Half Day (Unexcused)
09/21 Unexcused Absent - Full Day
09/23 Unexcused Absent - Full Day
10/14 Absent - Half Day (Unexcused)
11/01 Unexcused Absent - Full Day
Dear Parent or Guardian,
Your student, Ed Daily, has been absent
13.
Dates:
Dates: 08/26 09/21 09/23 10/14 11/01
```

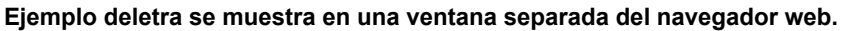

Cuando haya terminado de ver la carta, puede cerrar la ventana en la que se muestra. Impresión de cartas

Todos los informes de Genesis se muestran como archivos PDF con Adobe Reader. Para imprimir en una impresora, utilice el icono de impresora de Adobe para abrir un cuadro de diálogo de impresión normal.

#### ¿Qué tipos de letras se muestran?

- Cartas de asistencia : cartas generadas cuando el estudiante tiene algún problema relacionado con la asistencia (por ejemplo, demasiadas ausencias).
- Cartas de conducta : cartas generadas cuando un estudiante está involucrado en una infracción disciplinaria.
- Programar cartas : cartas relacionadas con la programación de clases para el próximo año.
- Cartas de propósito general : cualquier carta que no se encuentre en una de las categorías anteriores se considera "de propósito general". Estos pueden cubrir una amplia variedad de temas.

#### Todo esto depende de lo que su distrito ponga a disposición.

| LETTER DATE | STUDENT       | CATEGORY   | LETTER                                 |   |
|-------------|---------------|------------|----------------------------------------|---|
| 1/8/2013    | Caitlin Daily | Attendance | 3 Day Absence Letter - English Version | X |

# Documentos

La pantalla Documentos enumera los documentos que la escuela o el distrito han vinculado al expediente de su estudiante. Puede verlos y es posible que se le pida que confirme que ha leído uno de ellos:

| Genesis Parent Resources   |  |  |  |                                  |                                                                                                 |                                                                                                    |                                                                                 |                                                                     |                                                                                       |                                                                                               |                                                                        |                                                                                           |                                              | A ME | SSAGE CENT | ER STUDENT DATA |  |
|----------------------------|--|--|--|----------------------------------|-------------------------------------------------------------------------------------------------|----------------------------------------------------------------------------------------------------|---------------------------------------------------------------------------------|---------------------------------------------------------------------|---------------------------------------------------------------------------------------|-----------------------------------------------------------------------------------------------|------------------------------------------------------------------------|-------------------------------------------------------------------------------------------|----------------------------------------------|------|------------|-----------------|--|
|                            |  |  |  | Grading                          | Discipline                                                                                      |                                                                                                    | Gradeb                                                                          |                                                                     | eduling                                                                               | Documents                                                                                     |                                                                        | Course Pages                                                                              |                                              |      |            |                 |  |
|                            |  |  |  |                                  |                                                                                                 |                                                                                                    |                                                                                 |                                                                     |                                                                                       |                                                                                               |                                                                        |                                                                                           |                                              |      | TUDENT: D  | aily, Ed 🔻      |  |
| Friday, 11/10/2017 10:23AM |  |  |  |                                  |                                                                                                 |                                                                                                    |                                                                                 |                                                                     |                                                                                       |                                                                                               |                                                                        |                                                                                           |                                              |      |            |                 |  |
|                            |  |  |  |                                  |                                                                                                 |                                                                                                    | Do                                                                              | umen                                                                | Library                                                                               | for Fd                                                                                        |                                                                        |                                                                                           |                                              |      |            |                 |  |
|                            |  |  |  |                                  |                                                                                                 |                                                                                                    | 00                                                                              | annen                                                               | controly                                                                              | ISI EG                                                                                        |                                                                        |                                                                                           |                                              |      |            |                 |  |
|                            |  |  |  |                                  | FOLDER N                                                                                        | AME / TITLE                                                                                                    | F                                                                               | DR                                                                  |                                                                                       |                                                                                               |                                                                        |                                                                                           |                                              |      |            |                 |  |
|                            |  |  |  |                                  | Athletic Pa                                                                                     | articipation For                                                                                                    | m                                                                               |                                                                     |                                                                                       |                                                                                               |                                                                        |                                                                                           |                                              |      |            |                 |  |
|                            |  |  |  |                                  | Athletic I                                                                                      | Form                                                                                                    | E                                                                               | d Sigr                                                              | ed on 9/13                                                                            | /2011 11:37:                                                                                  | AM by dem                                                              | o@aol.com                                                                                 |                                              |      |            |                 |  |
|                            |  |  |  |                                  | Athletic I                                                                                      | Form for Spring S                                                                                                    | eason E                                                                         | f Sigr                                                              | ed on 11/1                                                                            | 8/2013 10:39                                                                                  | AM by de                                                               | no@aol.com                                                                                |                                              |      |            |                 |  |
|                            |  |  |  |                                  | 🔁 Athletic i                                                                                    | Form for Winter 2                                                                                                    | 011-12 E                                                                        | d Sigr                                                              | ed on 11/0                                                                            | 4/2011 9:43:                                                                                  | AM by dem                                                              | o@aol.com                                                                                 |                                              |      |            |                 |  |
|                            |  |  |  |                                  | T Athletic                                                                                      | Participation Form                                                                                                    | n E                                                                             | d Sigr                                                              | ed on 8/16                                                                            | /2011 3:24:P                                                                                  | M by demo                                                              | @aol.com                                                                                  |                                              |      |            |                 |  |
|                            |  |  |  |                                  | 🔁 Fall Parti                                                                                    | cipation Form                                                                                                    | E                                                                               | d Sign                                                              | ed on 8/05                                                                            | /2011 8:43:A                                                                                  | M by demo                                                              | @aol.com                                                                                  |                                              |      |            |                 |  |
|                            |  |  |  |                                  | Medical E                                                                                       | kam                                                                                                    |                                                                                 |                                                                     |                                                                                       |                                                                                               |                                                                        |                                                                                           |                                              |      |            |                 |  |
|                            |  |  |  |                                  | A EXAM 20                                                                                       | 12                                                                                                    | E                                                                               | d Sigr                                                              | ed on 2/23                                                                            | /2012 2:31:P                                                                                  | M by demo                                                              | @aol.com                                                                                  |                                              |      |            |                 |  |
|                            |  |  |  | Ath<br>Ath<br>Ath<br>Fall<br>EXA | letic Form a<br>letic Form fo<br>letic Form fo<br>letic Particip<br>Participatio<br>M 2012 also | lso needs to be s<br>or Spring Season<br>or Winter 2011-1:<br>nation Form also<br>n Form also nee<br>needs to be sigr | igned by I<br>also need<br>2 also nee<br>needs to<br>ds to be si<br>aed by Ed i | d in orde<br>to be signs<br>to be signed<br>gned by I<br>n order to | r to have fi<br>gned by Ed<br>igned by Ed<br>by Ed in or<br>d in order<br>b have full | ull access to<br>in order to<br>d in order to<br>rder to have<br>to have full<br>access to Pa | Parents I<br>have full a<br>have full acces<br>access to<br>arents Mor | Module.<br>Incress to Paren<br>access to Paren<br>s to Parents M<br>Parents Modu<br>Jule. | nts Module.<br>nts Module.<br>Iodule.<br>Ie. |      |            |                 |  |

Los documentos a los que tiene acceso se muestran en la lista "Biblioteca de documentos" en esta pantalla:

| FOLDER NAME / TITLE      | FOR     |                                              |
|--------------------------|---------|----------------------------------------------|
| ReportWriter Form Output |         |                                              |
| January 24 TEST DOC      | Caitlin | Acknowledge that you have read this document |
| Sample Form 6-13-2013    | Caitlin | Signed on 6/11/2013 2:34:PM by demo@aol.com  |
| THURSDAY JAN 24          | Caitlin | Acknowledge that you have read this document |
| Student Documents Mine   |         |                                              |
| FIELD TRIP FORM          | Caitlin |                                              |
| & My Doc 1               | Caitlin |                                              |

#### Descargar y ver un documento

Para descargar y ver un documento listado en esta pantalla, haga clic en el 😕 icono PDF. Esto muestra el contenido del documento seleccionado.

**Reconocer que ha leído el documento - Esto es "firmar" el documento.** Para reconocer que ha leído el documento correspondiente, haga clic en el

| Acknowledge that you have read this | document             | botón.                             |
|-------------------------------------|----------------------|------------------------------------|
| Esto hace que aparezca un cuadro    | o de diálogo         | de confirmación:                   |
|                                     | Types YES to confirm | n that you have read this document |
|                                     | 1                    |                                    |
|                                     |                      | OK Cancel                          |

debe escribir la palabra **Sí (todo en mayúsculas)** en este cuadro de diálogo y hacer clic en el **Aceptar** botónpara reconocer que ha leído el documento correspondiente.

**ADVERTENCIA**: al hacer clic en el Acknowledge that you have read this document e ingresar Sí en el mensaje es un **legal de** reconocimientoque ha leído el documento.

Una vez que haya reconocido la lectura del documento, el botón ya no se muestra:

Sample Form 6-13-2013 Caitlin Signed o

Caitlin Signed on 6/11/2013 2:34:PM by demo@aol.com

# Formularios

| Genesis F                  | Parent F | Resources   | 5          |         |                |               |                        |                             |                     |                     | A MESSAG    | SE CENTER   | 🎎 STUDEN   | T DATA    |               | SETTIN |
|----------------------------|----------|-------------|------------|---------|----------------|---------------|------------------------|-----------------------------|---------------------|---------------------|-------------|-------------|------------|-----------|---------------|--------|
|                            |          | Assessments | Attendance | Grading | Discipline F   | ees And Fines | Gradebook              | Scheduling                  |                     | Forms Co            | ourse Pages | Conferences |            | Check Ins | School Inform |        |
|                            |          |             |            |         |                |               |                        |                             |                     |                     |             |             | DENT: Dail | y, Ed     | *             |        |
| FORMS LIBRARY              |          |             |            |         |                |               |                        |                             |                     |                     |             |             |            |           |               |        |
| Friday, 11/10/2017 10:28AM |          |             |            |         |                |               |                        |                             |                     |                     |             |             |            |           |               |        |
|                            |          |             |            |         |                |               | Fo                     | rms Libra                   | iry                 |                     |             |             |            |           |               |        |
|                            |          |             |            |         |                | These         | Toda<br>are the online | ay is 11/10/2<br>forms that | 2017<br>are availat | ole for <b>Ed</b> . |             |             |            |           |               |        |
|                            |          |             |            | FOR     | M              |               | SUBMITTED              | ON SUBM                     | ITTED BY            | FILLABLE FR         | ROM FILL    | ABLE THRU   | FOR        |           |               |        |
|                            |          |             |            | 1. Sam  | ple Template A | pril 18 2013  | 4/18/20                | 013 demo@                   | aol.com             |                     |             |             |            |           |               |        |

#### **Completar formularios**

Si hay formularios disponibles para que los complete, aparecerán endel **Datosestudiante Formularios** pantalla. Al hacer clic en el nombre de un formulario, se abre para que pueda responder las preguntas que contiene.

|                                                       | Activity Questionnaire |
|-------------------------------------------------------|------------------------|
| UESTION                                               | ANSWER                 |
| Do you intend to engage in any activities this year?  |                        |
| What activity are you most interested in engaging in? |                        |
| Tell us about your interests?                         |                        |
| Question? Please visit www.askme.com for help         |                        |

#### Para completar un formulario,

- 1. vaya a Datos del estudiante Formularios lengüeta.
- 2. Seleccione el formulario para completar y haga clic en su nombre resaltado:

| Genesis F                  | Parent F | Resources   | 5          |         |                  |             |                      |                              |                       |            | nessa        | AGE CENTER  | STUDE    | NT DATA   |   |  |
|----------------------------|----------|-------------|------------|---------|------------------|-------------|----------------------|------------------------------|-----------------------|------------|--------------|-------------|----------|-----------|---|--|
|                            |          | Assessments | Attendance | Grading | Discipline Fe    |             | Gradebook            | Scheduling                   |                       | Forms      | Course Pages | Conferences |          | Check Ins |   |  |
|                            |          |             |            |         |                  |             |                      |                              |                       |            |              |             | DENT: Da | ily, Ed   | • |  |
| FORMS LIBRARY              |          |             |            |         |                  |             |                      |                              |                       |            |              |             |          |           |   |  |
| Friday, 11/10/2017 10:28AM |          |             |            |         |                  |             |                      |                              |                       |            |              |             |          |           |   |  |
|                            |          |             |            |         |                  |             | F                    | orms Libr                    | ary                   |            |              |             |          |           |   |  |
|                            |          |             |            |         |                  | These       | Tod<br>are the onlin | lay is 11/10/<br>e forms tha | 2017<br>t are availat | le for Ed. |              |             |          |           |   |  |
|                            |          |             |            | FOR     | IM               |             | SUBMITTED            |                              | ITTED BY              | FILLABLE   | FROM FILI    | LABLE THRU  | FOR      |           |   |  |
|                            |          |             |            | 1. Sam  | ple Template Apr | -il 18 2013 | 4/18/2               | 2013 demo                    | @aol.com              |            |              |             |          |           |   |  |

3. Al hacer clic en el nombre del formulario, aparece el formulario para que pueda ser llenado. Cada formulario es diferente.

|                                                       | Activity Questionnaire |
|-------------------------------------------------------|------------------------|
| TION                                                  | ANSWER                 |
| Do you intend to engage in any activities this year?  |                        |
| What activity are you most interested in engaging in? |                        |
| Tell us about your interests?                         |                        |
| Question? Please visit www.askme.com for help         |                        |
|                                                       |                        |

4. Cuando haya terminado de completar el formulario, haga clic en el Update Answers botón. Esto envía sus respuestas a Génesis. Si no hace clic en el Update Answers botón, sus respuestas no se registrarán.

# Gestión de

contactos La pantalla Contactos le permite ver y posiblemente actualizar la información de contacto de sus estudiantes. Si no tiene permiso para actualizar la información de contacto directamente a través del acceso web, no verá los campos y botones descritos aquí. Si faltan esos campos y botones, comuníquese con las oficinas de su escuela o distrito para actualizar la información de sus hijos.

UNA 😕 El icono PDF puede aparecer junto al nombre de cada uno de sus hijos para permitirle imprimir su información de contacto actual.

|                  |                                         |                | ATTENDANCE   | EMERGENCY  | HONEYWELL  | DISTRICT CONTACT FLAG |        |
|------------------|-----------------------------------------|----------------|--------------|------------|------------|-----------------------|--------|
| Home Phone:      | 222-222-2222 ×                          | Primary Phone  |              |            |            |                       | 1      |
| Home Email:      | fakeemail@wikiexample.com               |                |              |            |            |                       | 1      |
| Add Phone/Email: | Home Email  Save                        | All Changes    | Eacl         | h section  | is about a | different contact.    | $\cap$ |
| UARDIAN DANVER   | S GUARDIAN 1 MOTHER                     |                | V            |            |            |                       | -      |
|                  |                                         |                | ATTENDANCE   | EMERGENCY  | HONEYWELL  | DISTRICT CONTACT FLAG |        |
| Cell Phone:      | 111-111-1111 x Boost Mobile •           | Primary Phone  | ×            |            |            | •                     | 1      |
| Home Email:      | fakeemail@wikiexample.com               |                |              |            |            |                       | 1      |
| Add Phone/Email: | Home Email  Save                        | All Changes    |              |            |            |                       |        |
| MERGENCY CONTA   | CT TEST EMERGENCY 1 GRANDFATHER OPTIONS |                |              |            |            |                       |        |
|                  | GUARDIAN HAS GIVEN THIS CONTACT P       | ERMISSION TO P | ICK UP STUDE | NT FROM SC | HOOL       |                       |        |
|                  |                                         | 127000020000   | ATTENDANCE   | EMERGENCY  | HONEYWELL  | DISTRICT CONTACT FLAG |        |
| Home Phone:      | 333-333-3333 ×                          | Primary Phone  |              |            |            | <b>T</b>              | 1      |
| Add Dhone/Empile | Home Email                              | All Changes    |              |            |            |                       |        |

Parte de la pantalla de contactos enumera toda la información de contacto de sus estudiantes

#### ¿Qué se muestra en la pantalla de administración de contactos?

La pantalla Contactos enumera toda la información de contacto por teléfono y correo electrónico de:

- El propio estudiante el teléfono celular y las direcciones de correo electrónico de sus hijos
- Los tutores del estudiante los tutores legales como usted que pueden ver la información de los niños.
- Other contacts all other people whom you wish the school to be aware of in your children's lives, including:
  - Emergency contacts People you wish to be contacted should an emergency arise and you are not available.
  - Doctors
  - o Dentists
  - Hospital to use in an emergency if hospitalization is required.
  - Other people it is important that the school know about.

The Contacts screen has an area for each of your children and within a child's area; there is a separate section for each Contact.

#### Viewing and Printing Contact Information for all Students linked to your Account

To print a copy of all of the contact information found on the Contacts screen for one student,

Contacts for Caitlin Daily 🔀

locate the Market PDF icon next to the student's name and click it.

Click this icon

This will bring up a report of this student's Contact information:

| Contact Name     | Туре                                                                       | Relationship                                                                                                    | Phone                | Email                           |  |  |
|------------------|----------------------------------------------------------------------------|----------------------------------------------------------------------------------------------------|----------------------|---------------------------------|--|--|
| Alex Danvers     | Student                                                                    | Student                                                                                                    | 222-222-2222 (Home)* | fakeemail@wikiexample.com (Home |  |  |
| Addresses        | Legal Residence<br>Guardian Danvers<br>123 test, Apt. 1<br>Something,NJ 07 | 728                                                                                                    |                      |                                 |  |  |
| Contact Name     | Туре                                                                       | Relationship                                                                                                    | Phone                | Email                           |  |  |
| Guardian Danvers | Guardian 1                                                                 | Mother                                                                                                    | 111-111-1111 (Cell)* | fakeemail@wikiexample.com (Home |  |  |
|                  |                                                                            | <ol> <li>Amount distance in the control of the control of the</li></ol> | 7                    | 1                               |  |  |
| Addresses        | Home Address A<br>Guardian Danvers<br>123 test, Apt. 1<br>Something,NJ 07  | D G R S<br>728                                                                                                    |                      |                                 |  |  |
| Addresses        | Home Address A<br>Guardian Danvers<br>123 test, Apt. 1<br>Something,NJ 07  | D G R S<br>728                                                                                                    | Bhase                | - Email                         |  |  |

Signature:

The Contacts Report for one student – These reports maybe multiple pages.

The Contact Report: The report is always for one student. Each student listed will have a PDF icon next to their name which can be clicked for that student's Contacts report. The reports can be multiple pages. Make sure you scroll down to see all of a student's Contact information.

This report can be printed out, corrected and brought to your child's school or district offices.

#### Printing Contact Reports

All Genesis reports are displayed as PDFs using Adobe Reader. To print on a printer, use the Adobe Printer icon to bring up a normal print dialog.

#### Interpreting Information for a Contact

Each "Contact" represents one person in a student's life (eg Mother, Grandmother, Uncle), or a single organization (eg Doctor's practice, Hospital).

The top line shows the Contact's name and "contact type" and relationship to the student:

| EMERGENCY CONTA  | CT TEST EMERGENCY 1 GRANDFATHER OPTIONS                                   |                  |            |           |           |                       |  |  |  |  |  |  |
|------------------|---------------------------------------------------------------------------|------------------|------------|-----------|-----------|-----------------------|--|--|--|--|--|--|
|                  | GUARDIAN HAS GIVEN THIS CONTACT PERMISSION TO PICK UP STUDENT FROM SCHOOL |                  |            |           |           |                       |  |  |  |  |  |  |
|                  |                                                                           |                  | ATTENDANCE | EMERGENCY | HONEYWELL | DISTRICT CONTACT FLAG |  |  |  |  |  |  |
| Home Phone:      | 333-333-3333 ×                                                            | Primary Phone    |            |           |           | •                     |  |  |  |  |  |  |
| Add Phone/Email: | Home Email •                                                              | Save All Changes |            |           |           |                       |  |  |  |  |  |  |

There are multiple contact types that are possible:

| - | _Student    |
|---|-------------|
|   | _Guardian 1 |
|   | Guardian 2  |
|   | _Guardian 3 |
| - | _Guardian 4 |
| - | _Emergency  |
|   | _Other      |
|   |             |

Phone Numbers: A Contact may have an unlimited number of phone numbers listed for them. If a number is a cell number and you want the Contact to receive text messages on their cell phone regarding your student, you must select the name of the cell service provider (eg Verizon, AT&T, Sprint, T-Mobile, etc.). If you have permission to remove phone numbers, a trashcan icon will appear at the far right of each phone number:

| Cell Phone: | 111-111-1111 | x    | Boost Mobile | Primary Phone |  | · · · · · · · · · · · · · · · · · · · | L     |
|-------------|--------------|------|--------------|---------------|--|---------------------------------------|-------|
|             |              | 1000 |              |               |  |                                       | <br>4 |

**Email Addresses:** A Contact can have multiple email addresses listed. If a small icon appears at the right side of the email address, it means that this email address is being used as the login for a Genesis login for your child. For example, it may be your email address and indicate that you have a Genesis login:

Home Email: fakeemail@wikiexample.com

#### The Student's Own Contact Information

Each student can have their own, personal phone numbers and email addresses listed under the "Student" contact. These would be ways for the school to contact the student, themself, directly.

|                  |                           |                  | ATTENDANCE | EMERGENCY | HONEYWELL | DISTRICT CONTACT FLAG |  |
|------------------|---------------------------|------------------|------------|-----------|-----------|-----------------------|--|
| Home Phone:      | 222-222-2222 x            | Primary Phone    |            |           |           |                       |  |
| Home Email:      | fakeemail@wikiexample.com |                  |            |           |           |                       |  |
| Add Phone/Email: | Home Email •              | Save All Changes |            |           |           |                       |  |

You might not see any special flags:

Ed Daily Student

TYPE

Cell Phone: 733-555-9698 × Verizon 
Cell Phone: 556-999-1528 × Select Provider 
Email
ewdaily@home.com
Add
Phone/Email 
Home Email 
Save All Changes

#### Updating Information for a Contact

Each section contains information for a single Contact:

| UARDIAN DANVER   | S GUARDIAN 1 MOTHER           |                 | ATTENDANCE | EMERGENCY | HONEYWELL | DISTRICT CONTACT ELAG |  |
|------------------|-------------------------------|-----------------|------------|-----------|-----------|-----------------------|--|
| Cell Phone:      | 111-111-1111 x Boost Mobile • | Primary Phone   |            |           |           |                       |  |
| Home Email:      | fakeemail@wikiexample.com     |                 |            |           | Θ         |                       |  |
| Add Phone/Email: | Home Email 🔻                  | ave All Changes |            |           |           |                       |  |

Information for one Contact

Each "Contact" represents one person in a student's life (eg Mother, Grandmother, Uncle), or a single organization (eg Doctor's practice, Hospital).

You MAY be able to update the Contact information directly on the screen: this is under the control of your school district. They may allow you to update the information directly, or you may only be able to view it.

#### Updating a Contact's Email and Phone Numbers

You can do three things to the email addresses and phone numbers:

- Change the information
- Remove (ie delete) the information
- Add new phone numbers and email addresses

**WARNING:** You can only do these things if your school district gives you permission. This section assumes that you have such permission – if you cannot do the things described here, it is because your district has not given you permission to do them: it is not because the system is broken.

**Deleting a phone number or email address:** Find the delete trashcan icon corresponding to the phone number or email you wish to delete and click it:

|             | •                         |  |  |  | L |
|-------------|---------------------------|--|--|--|---|
| Home Email: | fakeemail@wikiexample.com |  |  |  | W |
|             |                           |  |  |  | _ |

#### A confirmation dialog will appear:

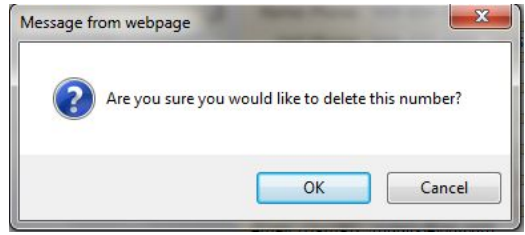

Click the OK button to continue and delete the email address or phone number.

Click Cancel to abandon the deletion and keep the information.

Adding a phone number or email address: To add a new phone number or email address locate the "Add Phone/Email" tool at the bottom of the Contact's information:

| Add Phone/Email | Home Email 💌 | Save All Changes |
|-----------------|--------------|------------------|

Make sure you locate the Add Phone/Email for the correct Contact. Each Contact has their own Add Phone/Email field:

|                  | GUARDIAN HAS   | GIVEN THIS CONTACT PERMISSION TO P | ICK UP STUDE | NT FROM SC | HOOL      |                       |  |
|------------------|----------------|------------------------------------|--------------|------------|-----------|-----------------------|--|
|                  |                |                                    | ATTENDANCE   | EMERGENCY  | HONEYWELL | DISTRICT CONTACT FLAG |  |
| Home Phone:      | 333-333-3333 x | Primary Phone                      |              |            |           | •                     |  |
| Add Phone/Email: | Home Email 🔻   | Save All Changes                   |              |            |           |                       |  |

The drop down contains the list of things that you can add to the Contact:

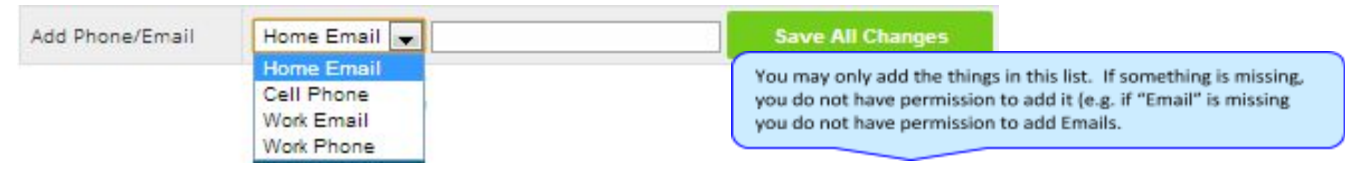

Select the type of information you want to add.

Then move to the blank text field and enter the phone number or Email address.

Go to the top or bottom of the screen and click the Save All Changes button.

Adding a Cell Provider information to an existing phone number: For Genesis to send text messages to a Cell number, the cell service provider (eg Verizon, AT&T, Sprint, T-Mobile) must be specified. It is not possible to send text messages without that information. "Text messages" include the notifications that can be sent, for example, when a student's gradebook grades are updated. If the cell service provider is selected, but is wrong, the number will not receive the messages that are sent.

To set or change a cell number, locate the "Provider" drop down below the phone number itself:

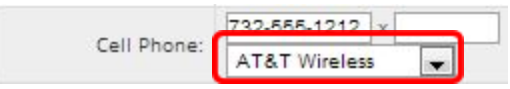

Select your provider, then scroll up or down (to the top or bottom of the page) and click the save All Changes button.

### Adding a New Contact

Add Contact for Alex

If you have a button at the bottom left of a student's list of contacts, you have permission to add a new contact! If you do not see that button, you do not have permission to add a contact: please contact your school to update contact information.

To add a Contact, click on the right below the button:

| button. | This | brings | up t | the | "New | Contact" | area |
|---------|------|--------|------|-----|------|----------|------|
|---------|------|--------|------|-----|------|----------|------|

| d Contact for Alex             |                                   |
|--------------------------------|-----------------------------------|
| Prefix:                        | <b>T</b>                          |
| First Name:                    |                                   |
| Last Name:                     |                                   |
| Relationship to Student:       |                                   |
| Is Emergency Contact?          | Not an emergency contact <b>*</b> |
| Permission to pick up student? | •                                 |

Enter the following fields:

- Contact First Name The person's last name
- Contact Last Name The person's first name
- Relationship to Student Select the new Contact's relationship to the student: Friend? Neighbor? There are dozens of relationships listed. It is important to select the correct one.
- Is the person an Emergency Contact for your child? Do you want them to be contacted in an emergency? If yes, select one of the Emergency Contact options.

| Is Emergency Contact?: | Not an emergency contact | - |  |  |  |
|------------------------|--------------------------|---|--|--|--|
|                        | Not an emergency contact |   |  |  |  |
| Add Contact            | Yes, Emergency 1         |   |  |  |  |
| -                      | Yes, Emergency 2         |   |  |  |  |
|                        | Yes, Emergency 3         |   |  |  |  |
|                        | Yes, Emergency 4         |   |  |  |  |
|                        | Yes, Emergency 5         |   |  |  |  |
|                        | Yes, Emergency 6         |   |  |  |  |

You can enter up to six emergency contacts for each of your students. Emergency contacts are people you wish to be called in the event of an emergency. Enter in the order in which you would like these people to be contacted.

Once you have entered all the information, click the Add Contact button to add the new Contact.

**WARNING:** If you have more than one student, and you wish the new contact to be used for all your students, you must add them separately to each child's contacts.

## Changing Relationship Information for or Deleting an Existing Contact

If you have permission to update information for a contact, there will be an **Options** button in the top line of the contact's information. To update the name information for a contact or to delete the contact entirely, use this **Options** button.

#### When you click **Options**, a popup appears:

| EMERGENCY CONTA | CT TEST EMERGE | NCY 1 GRANE | OFATHER OPTIC | ONS   | CLOSE         |            |
|-----------------|----------------|-------------|---------------|-------|---------------|------------|
|                 |                | GUA         | RDIAN HAS GI  | VEN C | HANGE CONTACT | ON TO P    |
| Home Phone:     | 333-333-3333   | x           |               |       | Prin          | Tary Phone |

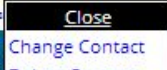

The Delete Contact popup gives you three options:

- Close Clicking the Close button dismisses the popup and makes no changes.
- Change Contact Clicking Change Contact lets you change the name and relationship information for this Contact. (Phone numbers and Email Addresses are changed as described above.)
- Delete Contact Clicking Delete Contact removes the contact entirely. This removes the whole contact: name, phone numbers and email addresses. Warning: There is no UNDO button.

**Deleting a Contact:** When you click **Delete Contact** the following confirmation dialog appears:

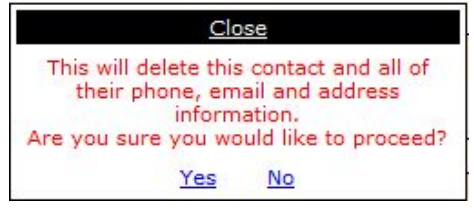

If you click <u>Yes</u>, the contact and all their information is permanently removed. If you click <u>No</u>, then the popup is closed and the contact is not deleted.

**Changing a Contact:** When you click **Change Contact** the following popup appears:

| NS         | CLOSE                         |   |
|------------|-------------------------------|---|
| EN FIRST:  | <ul> <li>Emergency</li> </ul> |   |
| LAST:      | Contact Test                  | • |
| RELATION:  | Grandfather                   | • |
| EMERGENCY? | Yes, Emergency 1              | T |

You can change the contact's **First** or **Last** name, and set whether they are an Emergency Contact or not.

To make changes to the contact, update the information, then scroll to the top or bottom of the screen and click the save All Changes button.

## Home

## Introduction to the Home Screens

| Genesis Parent Resources           |       |                                                                                                    | A MESSAGE CENTER      | STUDENT DATA |  |
|------------------------------------|-------|----------------------------------------------------------------------------------------------------|-----------------------|--------------|--|
|                                    |       | Message Center Message Alert Setup                                                                        |                       |              |  |
| Friday, 11/10/2017 11:56AM         |       |                                                                                                    |                       |              |  |
|                                    |       | Message Center                                                                                            | To get to the Message |              |  |
| DATE                               | ТУРЕ  | SUBJECT                                                                                                   | Center screen,        | click the    |  |
| 11/10/1                            | 17 🗎  | A Discipline Incident was posted for Alex                                                                 | wessage cente         | r tab.       |  |
| 10/26/1                            | 17 📄  | A Discipline Incident was posted for Ed                                                                   | 0                     | 1            |  |
| 10/4/1                             | 17 30 | Daily Attendance alert for Ed<br>Attendance code of 'Unexcused Absent - Full Day' was posted for 09/29/20 | 017                   | 1            |  |
| 10/4/1                             | 17 30 | Daily Attendance alert for Ed<br>Attendance code of 'Unexcused Absent - Full Day' was posted for 09/25/20 | 017 🖉 🛽               | 1            |  |
|                                    |       |                                                                                                    |                       |              |  |
| There are two screens under        | NTER  | ab:                                                                                                    |                       |              |  |
| Message Center Message Alert Setup |       |                                                                                                    |                       |              |  |

- 1. **Message Center** The Message Center provides a list of all messages received for your student. There are no settings on this screen it is an information screen.
- 2. Message Alert Setup This is where you set which Alerts you wish to receive.

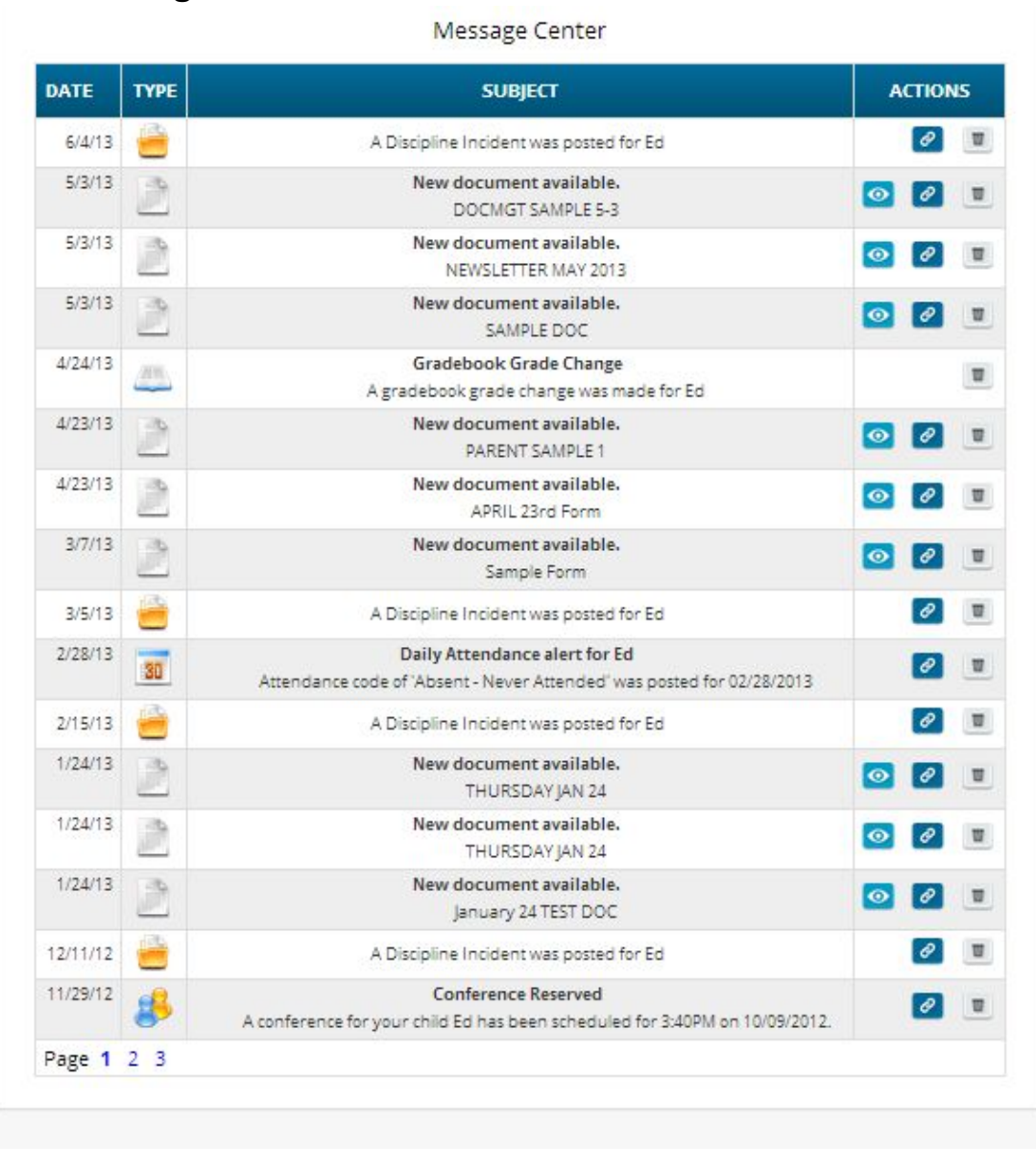

The Message Center Screen & Alerts

The Message Center screen lists all types of messages for your students

#### Using the Message Center

The Message Center provides a list of all messages received for your students. Some of these may be linked to Documents or Letters. There is one Message Center for all your students – all your students' information is located on the same screen.

#### Anatomy of a Message

Each Message includes a date, an Icon identifying which module of Genesis sent it, the message itself and potentially an additional line of information and possibly View, Link and Delete buttons:

| 9/27/17 |  |
|---------|--|
|         |  |

A new form is available for Ed A new form is available: Nurse - Health Information - by Parents

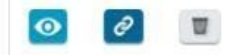

• This is the "View" icon. If the View icon is present, clicking it will bring up the document or letter.

This is the "Link" icon. If the Link icon is present, clicking it will take you to the screen containing the item related to the message. For example, if the Alert is about a document, clicking Link takes you to the **Documents** screen. If the Alert is about Attendance, clicking it takes you to the **Attendance** screen.

This is the "Delete" trashcan icon. To remove the Message, click the Delete icon.

#### Viewing the Message Content

If there is a 🤷 button, click it to bring up the document, letter or other content. When done, click the browser back button to return to Genesis.

When there is a "Link" button *local*, if you click it, it will bring up the Documents screen in the Parents module so you can see the full list of Documents for your student:

| Docur | ments                    |         | SELECT STUDENT:                              | Daily, Caitlin |  |
|-------|--------------------------|---------|----------------------------------------------|----------------|--|
|       | D                        | ocumen  | t Library for Caitlin                        |                |  |
|       | FOLDER NAME / TITLE      | FOR     |                                              |                |  |
|       | ReportWriter Form Output |         |                                              |                |  |
|       | January 24 TEST DOC      | Caitlin | Acknowledge that you have read this document |                |  |
|       | Sample Form 6-13-2013    | Caitlin | Signed on 6/11/2013 2:34:PM by demo@aol.com  |                |  |
|       | THURSDAY JAN 24          | Caidin  | Acknowledge that you have read this document |                |  |

Other Message types have Link buttons that bring up the appropriate screen.

For example, if there is a link button next to a **discipline alert**, it will bring you to the student's **discipline** tab.

## **Setting Alerts**

Alert Setup

If you wish to receive an alert when new messages are sent to your Message Center you may do so here. Alerts may be sent by email or text message (if you have provided a cell phone and cell carrier to the school).

- Letters:
   Receive an alert any time your student receives a letter from the school.
- Attendance:

Receive an alert when your student is given an absence to school.

Gradebook Grades:

Receive an alert when one of your students grades are updated in a teachers gradebook.

Messages:

Receive an alert any time school staff sends a Message to your Message Center.

|                                | LETTERS 🅤 | ATTENDANCE            | GRADEBOOK GRADES 🍙 | MESSAGES 🍙 |
|--------------------------------|-----------|-----------------------|--------------------|------------|
| Email to ewdaily@home.com      |           |                       |                    |            |
| Email to gciano@genesisedu.com |           |                       |                    |            |
| Email to rwd@aol.com           |           |                       |                    |            |
| Email to jrussak@gmail.com     |           |                       |                    |            |
| Email to test1233@aol.com      |           |                       |                    |            |
| Email to fdaily@isp.com        |           |                       |                    |            |
| Text to 733-555-9897           |           |                       |                    |            |
| Text to 733-555-9876           |           |                       |                    |            |
| Text to 732-598-0667           |           | m                     | <b>m</b>           |            |
| Text to 609-777-0001           |           |                       |                    |            |
| Text to 908-987-6543           |           |                       |                    |            |
| Text to 732-555-1212           |           |                       |                    |            |
|                                | S         | ave Alert Preferences |                    |            |

#### Alerts

Genesis has the ability to send an alert to your contact emails/text message addresses:

- if your child is absent or tardy or
- if a grade is updated in any of their teacher's Gradebooks
- If an Attendance letter has been generated for one of your children.
- For many other types of messages.

#### **Turning On Alerts**

- 1. Click on the tab.
- 2. At the top, click the Message Alert Setup button.

3. This brings up the Message Alert Setup screen. At the top is an explanation of each type of Alert. Below that is a list of all the email address and cell phone numbers on file for any of your students:

|                        | Mercano Contor - Mercano Alert Soluz                                                                                                    |
|------------------------|----------------------------------------------------------------------------------------------------|
|                        | message certer message Area secury                                                                                                    |
| iy, 11/10/2017 12:04PM |                                                                                                    |
|                        |                                                                                                    |
|                        | Alert Setup                                                                                                    |
|                        | If you wish to receive an alert when new messages are sent to your Message Center you may do so<br>here. Alerts may be sent by email or text message (if you have provided a cell phone and cell carrier<br>to the carbool |
|                        |                                                                                                    |
|                        | Letters:     Receive an alert any time your student receives a letter from the school.                                                                                                    |
|                        | Attendance:     Receive an alert when your student is given an absence to school.                                                                                                    |
|                        | Gradebook Grades:     Receive an alert when one of your students grades are updated in a teachers gradebook.                                                                                                    |
|                        | Messages:     Receive an alert any time school staff sends a Message to your Message Center.     Includes new Documents, Forms, or Conference notifications.                                                               |
|                        | Discipline Incidents:     Receive an alert any time your child is involved in a discipline incident.                                                                                                    |
|                        | Course Posts:     Receive an alert any time there is a new course post for one of a student's classes.                                                                                                    |

|                                    | LETTERS 💿 | ATTENDANCE 🗊 | GRADEBOOK GRADES 🗊 | MESSAGES 🗊 | DISCIPLINE INCIDENTS | COURSE POSTS 🗊 |
|------------------------------------|-----------|--------------|--------------------|------------|----------------------|----------------|
| Email to mydaily@aol.com           | <b>v</b>  |              |                    |            |                      |                |
| Email to fakeemail@wikiexample.com |           |              |                    |            |                      |                |
| Email to fakeemail@wikiexample.com |           |              | Ø                  |            |                      | 2              |
| Email to test1233@aol.com          | ×.        |              |                    |            |                      |                |
| Text to 111-111-1111               |           |              |                    |            |                      |                |
| Text to 111-111-1111               |           |              |                    |            |                      |                |

- 4. For each email address or cell number, check the Alert checkboxes for the alerts you wish to receive.
- 5. Scroll to the bottom and click el **Save Alert Preferences** button.

#### **Turning Off Alerts**

- 1. Click on the MESSAGE CENTER tab.
- 2. At the top, click the Message Alert Setup button.
- 3. This brings up the Message Alert Setup screen. At the top is an explanation of each type of Alert. Below that is a list of all the email address and cell phone numbers on file for any of your students:

|                                    | LETTERS ① | ATTENDANCE 🗊 | GRADEBOOK GRADES 🗊 | MESSAGES 🗊 | DISCIPLINE INCIDENTS | COURSE POSTS 🗊 |
|------------------------------------|-----------|--------------|--------------------|------------|----------------------|----------------|
| Email to mydaily@aol.com           |           |              |                    |            | 2                    |                |
| Email to fakeemail@wikiexample.com |           |              | 0                  |            |                      |                |
| Email to fakeemail@wikiexample.com |           |              | 2                  |            |                      |                |
| Email to test1233@aol.com          |           |              |                    |            |                      |                |
| Text to 111-111-111                |           |              |                    |            |                      |                |
| Text to 111-111-1111               |           |              |                    |            |                      |                |

- 4. For each email address or cell number, uncheck the Alert checkboxes for the alerts you do not wish to receive.
- 5. Scroll to the bottom and click el

### Adding Emails and Cell Phone Numbers to Receive Alerts

The list of email addresses and cell phone numbers shown on the Message Center Alerts screen are those which you have provided for your own personal contact information. To add cell numbers or

emails to the list, you must either use the controls on the screen, or, if you are not allowed to change your information there, you must contact your students' school(s).

|                                    |                                                                                                    | ATTENDANCE 🗊 | GRADEBOOK GRADES 🗊 | MESSAGES 🗊 | DISCIPLINE INCIDENTS | COURSE POSTS 🗊 |
|------------------------------------|----------------------------------------------------------------------------------------------------|--------------|--------------------|------------|----------------------|----------------|
| Email to mydaily@aol.com           | ×.                                                                                                    | <b>X</b>     |                    |            | Ø                    | ×.             |
| Email to fakeemail@wikiexample.com |                                                                                                    |              |                    |            |                      |                |
| Email to fakeemail@wikiexample.com |                                                                                                    |              |                    |            |                      |                |
| Email to test1233@aol.com          | <ul> <li>Image: A set of the set of the</li></ul> |              |                    |            |                      |                |
| Text to 111-111-1111               |                                                                                                    |              |                    |            |                      |                |
| Text to 111-111-1111               |                                                                                                    |              |                    |            |                      |                |

All of your personal emails and cell phone numbers will be available here – this will usually be a short list.

# **Personal Settings**

| Genesis Parent Resources   |                                                                            | A MESSAGE CENTER         | 🎎 STUDENT DATA |  |      |
|----------------------------|----------------------------------------------------------------------------|--------------------------|----------------|--|------|
|                            | Settings                                                                   |                          |                |  |      |
| Friday, 11/10/2017 12:09PM | Change Password Current Password: New Password: Confirm New Password: Save | Settings<br>Home Screen: | •              |  | Show |

#### **Changing Passwords**

| Current Password: (or | password received from Forgot Password email) |
|-----------------------|-----------------------------------------------|
| New Password:         |                                               |
| Confirm New Password  | d:                                            |
|                       |                                               |

#### To Change Your Password

- Click on the tab at the upper left corner of all Parent Access screens. This brings up the "Settings" screen
- Enter your current password
- Enter the new password you desire
- Re-enter the new password you desire.
- Click

#### When are you required to change your password?

If your password is changed by the system administrator, the next time you login, you will be required to change your password. The "Change Password" screen will automatically appear and you must do the following:

- 1. Enter your current password
- 2. Enter the new password you desire
- 3. Re-enter the new password you desire.
- 4. Click Save

#### Setting Your Home Screen

| Home Scre | en: |  |
|-----------|-----|--|
| Home      | -   |  |
| Home      |     |  |
| Save      |     |  |

#### To set your entry screen:

- Click on the tab at the upper left corner of all Parent Access screens. This brings up the "Settings" screen
- · Locate the "Settings" panel on the right.
- · Choose a new Home screen.
- Click

# Frequently Asked Questions (FAQ)

#### 1. Where do I get my login?

Your Genesis Parent Portal login will usually be your email address.

You will give the email address you want to use as your login to your school or district.

The school or district will tell you when your login has been entered into the Genesis system.

If your email address is *not* going to be your login, your school or district will assign you a login.

#### 2. What if I forget my password?

To replace a lost password you must call your school or district.

Information as to who to call should be provided to you in your Parent Portal Welcome Packet.

You cannot be given your existing password: for safety reasons, Genesis never displays a user's password, *even to the system administrators*.

If you lose or forget your password, you will be given a new, randomly generated password.

You will then be required to change the new password the next time you login to Genesis Parent Portal.

#### 3. What is the URL for Web Access?

You will be given the URL for the Parent Portal in your Welcome Packet. If you do not have the Welcome Packet, you must contact your **school** or **district** to find out the correct URL.

#### 4. How do I log out of Web Access?

There is a small "Logout" button at the upper right of every Web Access screen. Click the "Logout" button.

#### 5. How can I update my student's Attendance information?

You cannot update any information. If you believe any information is wrong, you must contact your child's guidance counselor.

#### 6. Is it ok for me to just close the browser rather than log off? Do I really need to log off?

Closing your browser is not the same as logging off. You *must* log off of the Parent Portal to eliminate the possibility of someone else accidentally getting access to your student's information.

For example, if you are accessing Web Access from a public place, such as a library or other public internet access point, if you just close your browser and walk away, without logging out, there is a chance that someone else will be able to immediately reattach to your Web Access session and view your child's information. Logging off properly terminates the Web Access session.

#### Always log off of Web Access – Never just close your browser

#### 7. What if I do not have access to all my students?

If you need access to a student that is not yet linked to your Parent Portal login you must call your school or district office.

Each district will have its own procedures and regulations regarding linking a student to Parent Portal login.

It may be possible that Parent Portal is in a 'roll out' phase and is only offered in some of the schools in your district and not in others. Refer to your Welcome Packet for information on whom or where to call.

#### 8. What if I don't have access to my child's Report Card?

Usually a school only displays the most recent report card that was sent home. If the actual report card is not available online, it may be that none has yet been sent home or that the previous Marking Period's report card has been "turned off" so that the new Marking Period's report card can be prepared.